# ING – analiza obszaru logowania

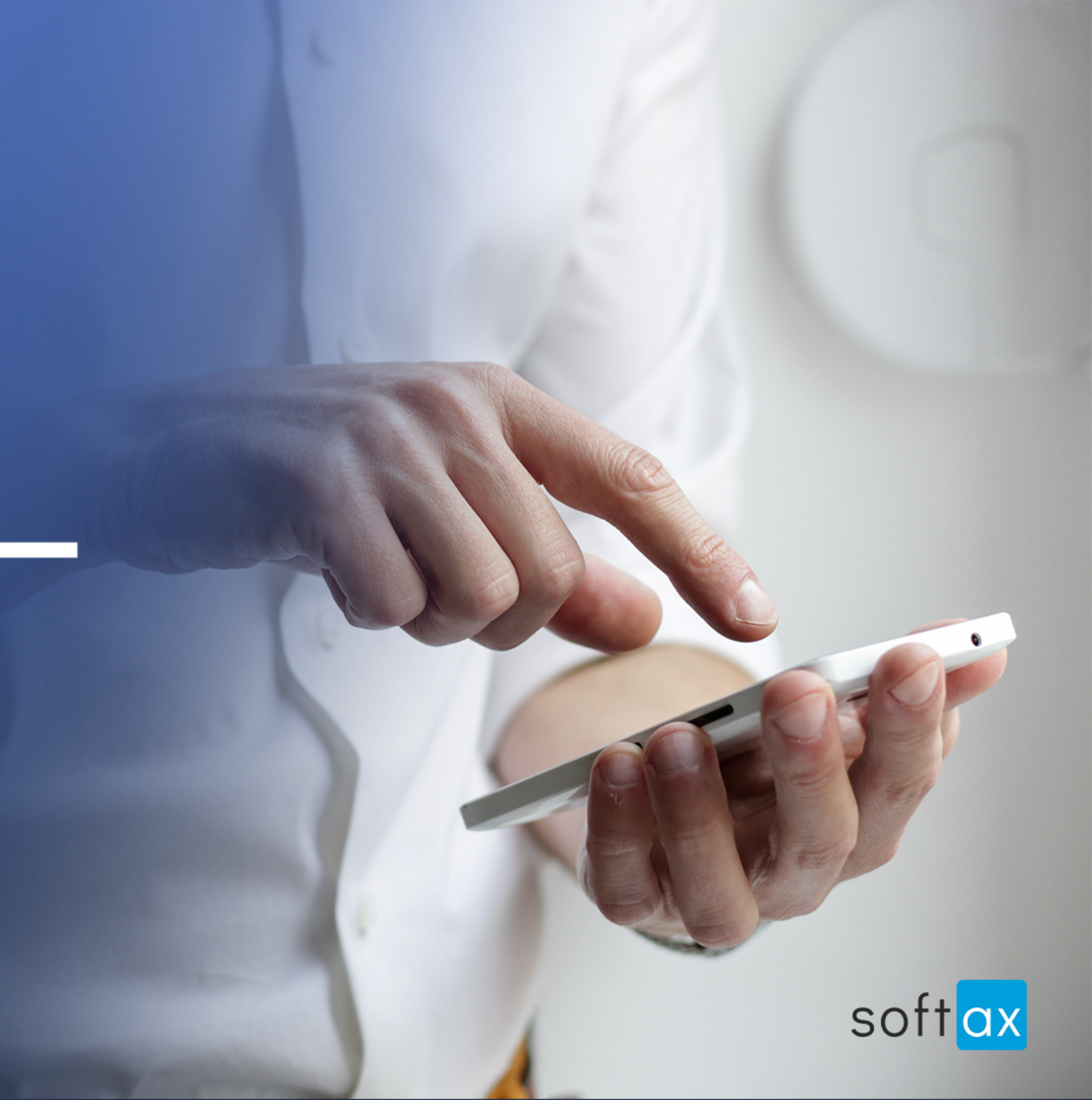

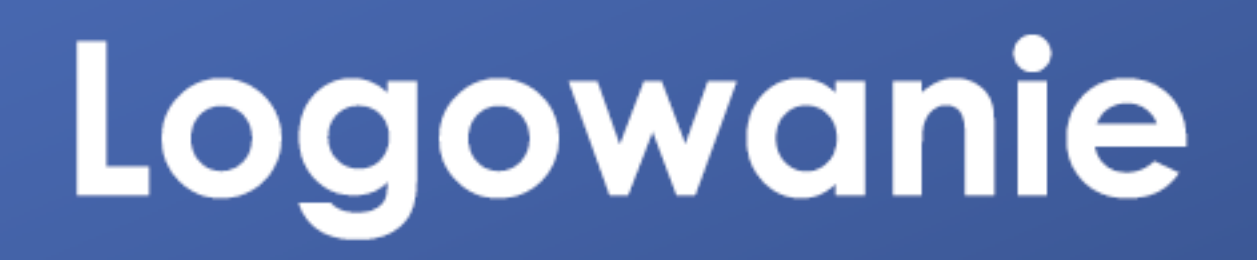

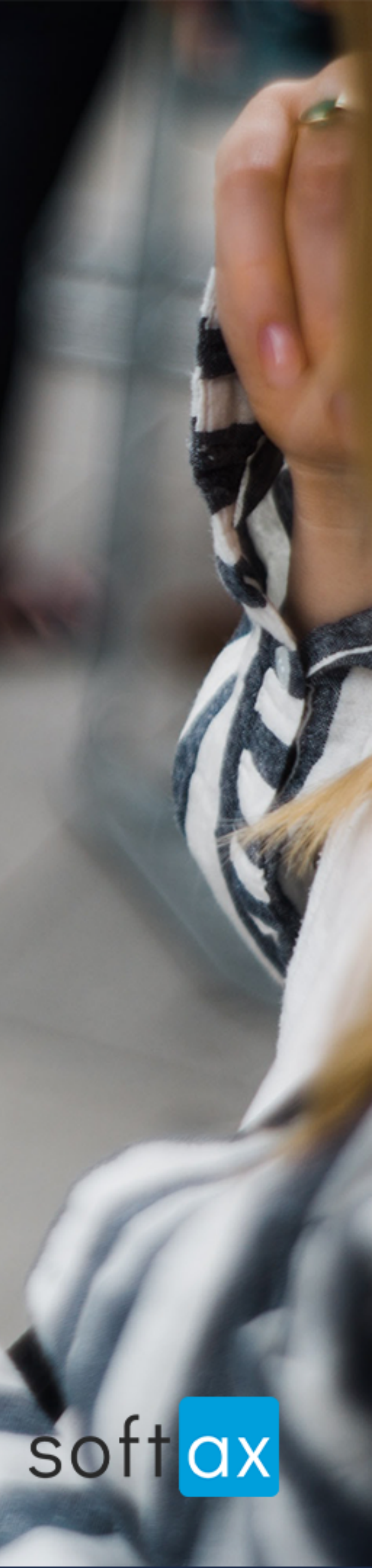

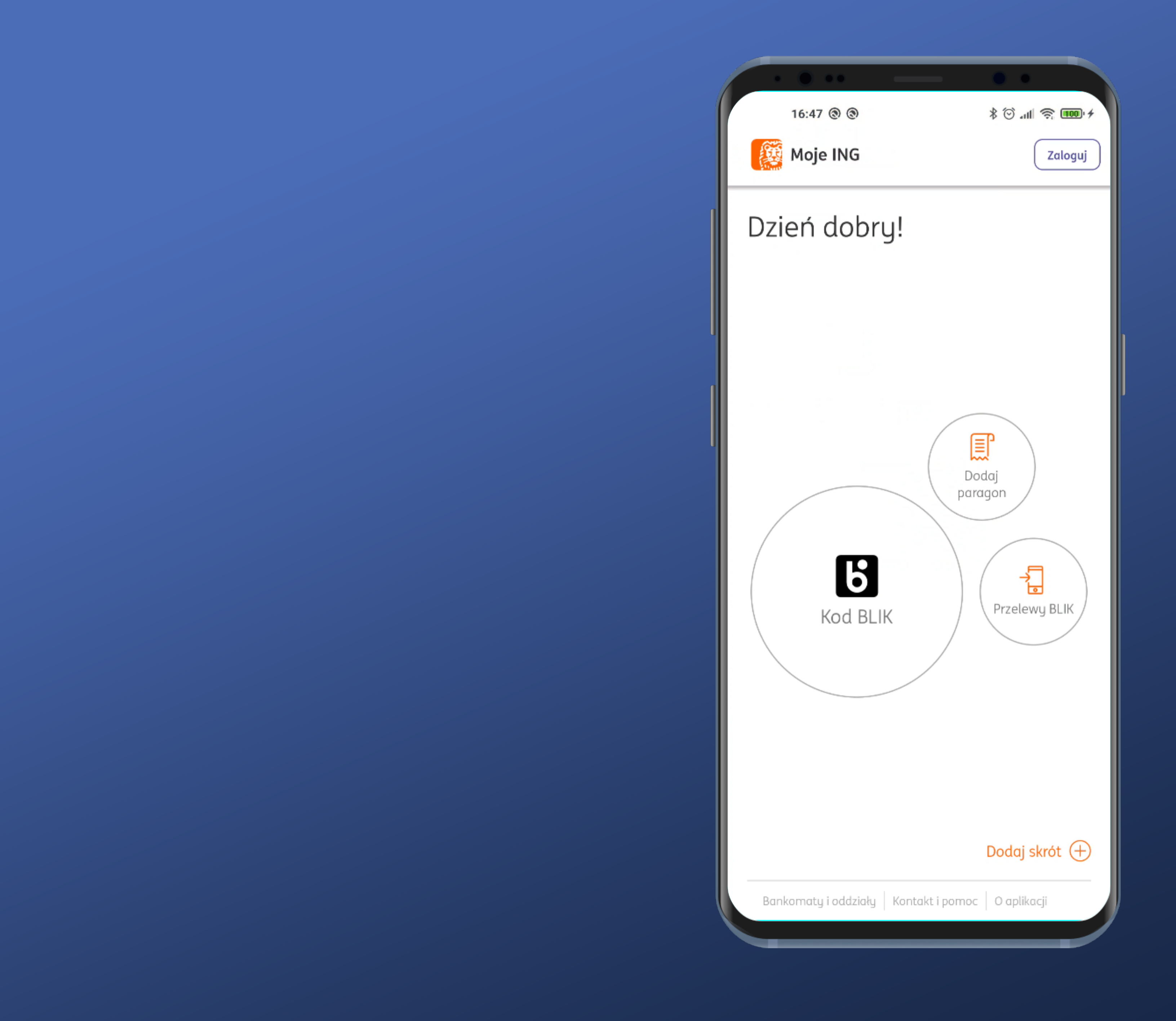

## Nie ma od razu możliwości zalogowania. Szkoda.

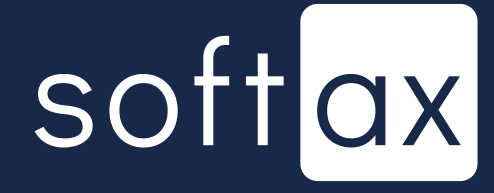

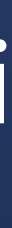

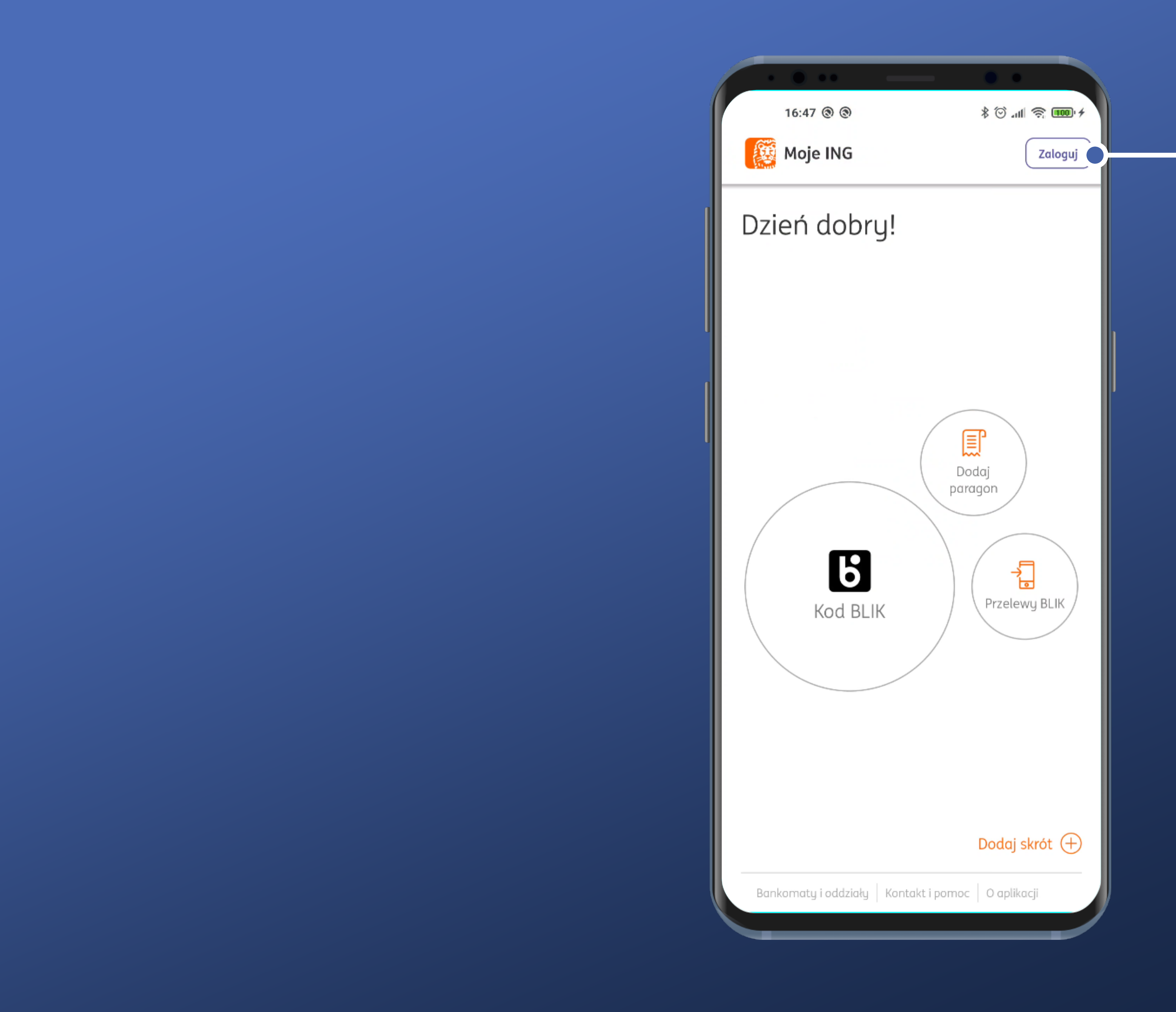

## Wybierzmy jednak opcję Zaloguj.

## Nie ma od razu możliwości zalogowania. Szkoda.

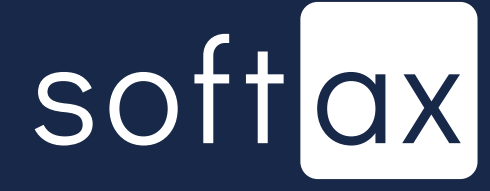

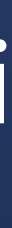

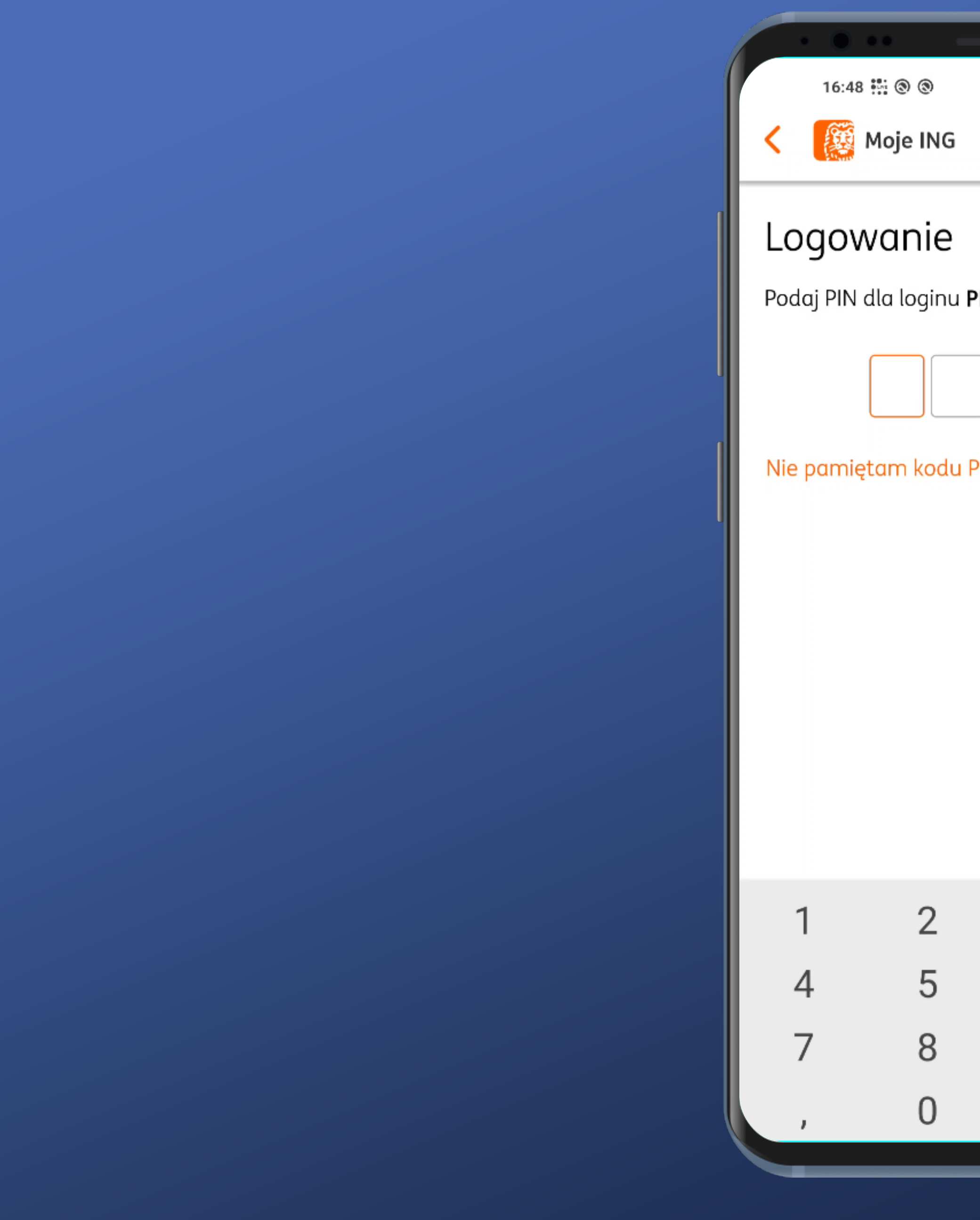

| _                | _ (       | •         |      |
|------------------|-----------|-----------|------|
| ۲                | *         | () al 🗟 🎟 | D: # |
| e ING            |           |           |      |
|                  |           |           | -1   |
| nie              |           |           |      |
| oginu <b>Pl(</b> | OMAR****: |           |      |
|                  |           |           | •    |
| kodu PIN         | N         |           |      |
|                  |           |           |      |
|                  |           |           |      |
|                  |           |           |      |
|                  |           |           |      |
|                  |           |           |      |
|                  |           |           |      |
|                  |           |           |      |
|                  |           |           |      |
| 2                | 3         | _         |      |
| 5                | 6         |           |      |
| 5                | 0         |           |      |
| 8                | 9         | ×         |      |
| 0                |           | ~         |      |
|                  |           |           |      |

## - Pojawia się prośba o wprowadzenie kodu PIN. Ok.

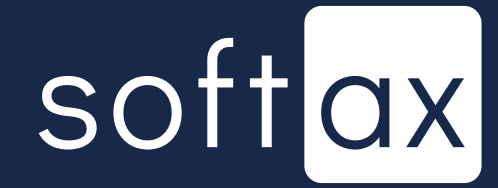

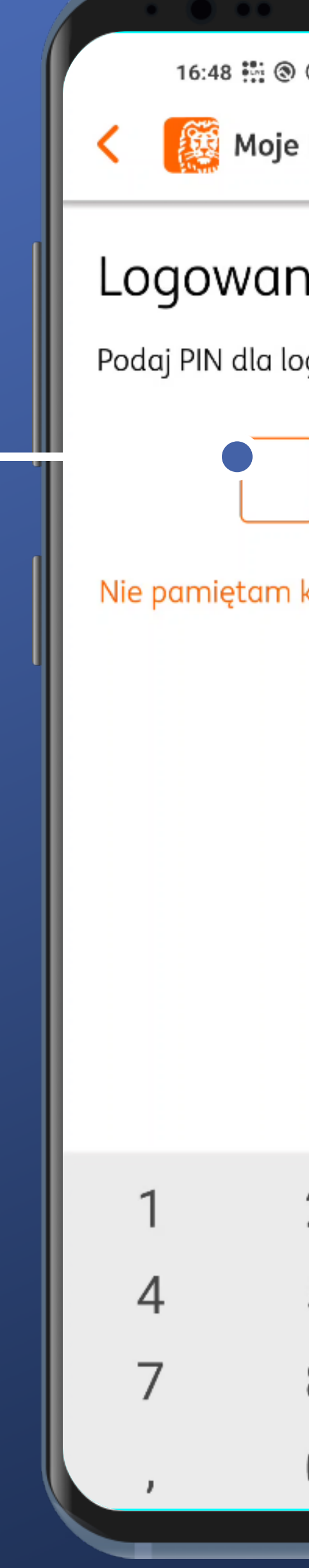

## Kod PIN musi w ING Bank mieć 4 znaki. I od razu tyle pól się pojawia. Ok.

| _                | _ (       | •         |      |
|------------------|-----------|-----------|------|
| ۲                | *         | () al 🗟 🎟 | D: # |
| e ING            |           |           |      |
|                  |           |           | -1   |
| nie              |           |           |      |
| oginu <b>Pl(</b> | OMAR****: |           |      |
|                  |           |           | •    |
| kodu PIN         | N         |           |      |
|                  |           |           |      |
|                  |           |           |      |
|                  |           |           |      |
|                  |           |           |      |
|                  |           |           |      |
|                  |           |           |      |
|                  |           |           |      |
|                  |           |           |      |
| 2                | 3         | _         |      |
| 5                | 6         |           |      |
| 5                | 0         |           |      |
| 8                | 9         | ×         |      |
| 0                |           | ~         |      |
|                  |           |           |      |

## Pojawia się prośba o wprowadzenie kodu PIN. Ok.

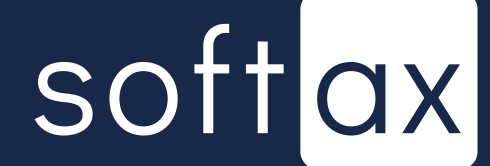

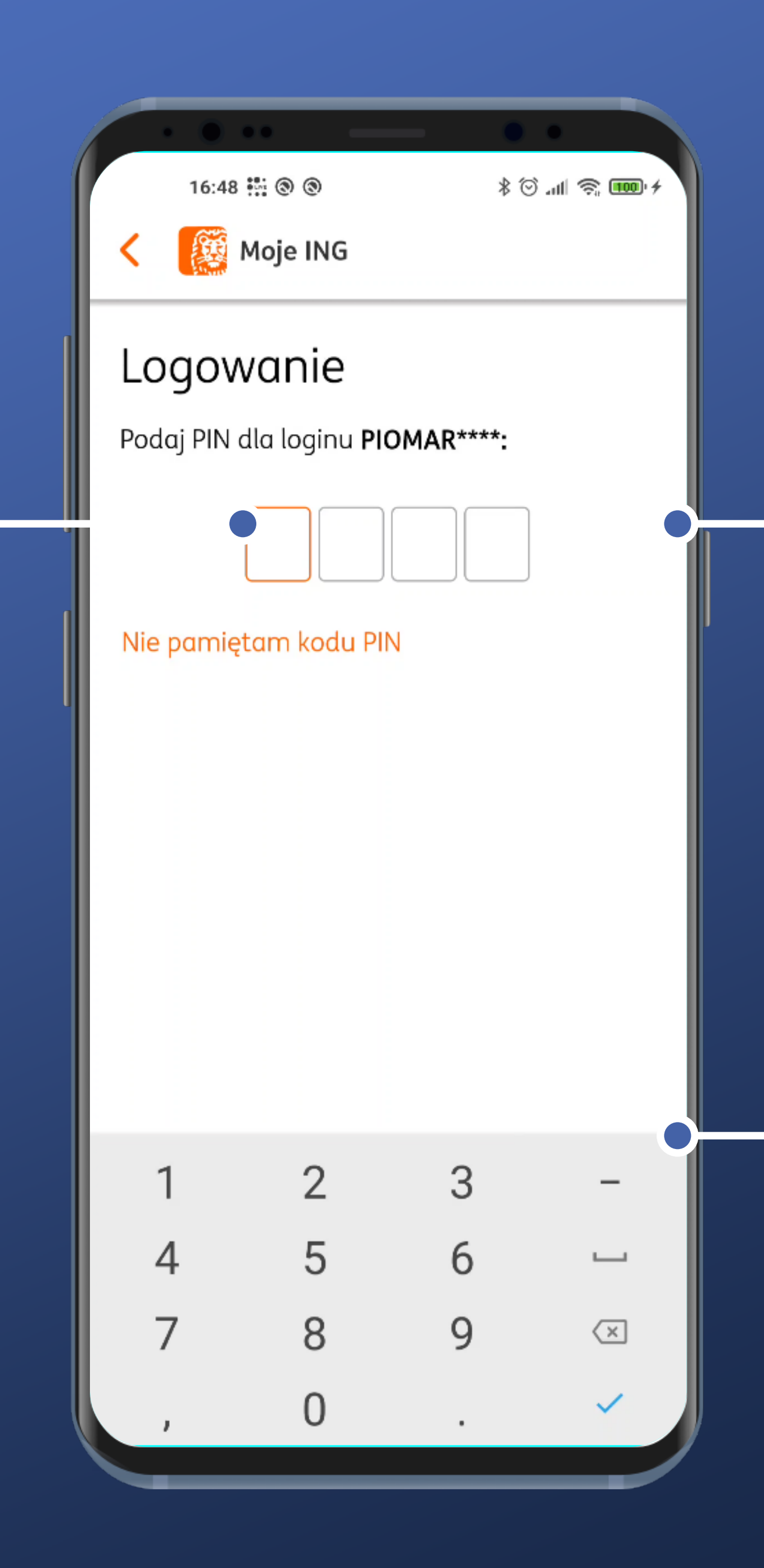

## Kod PIN musi w ING Bank · mieć 4 znaki. I od razu tyle pól się pojawia. Ok.

## Pojawia się prośba o wprowadzenie kodu PIN. Ok.

Klawiatura jest niestety systemowa. To nie jest najbezpieczniejsze rozwiązanie, bo możliwe jest przekazywanie poufnych danych firmom trzecim.

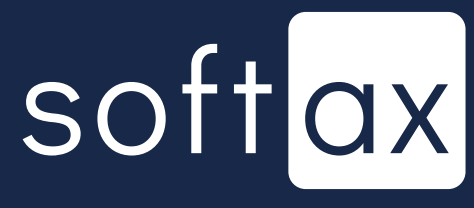

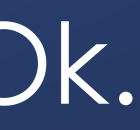

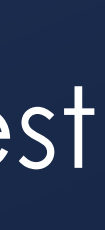

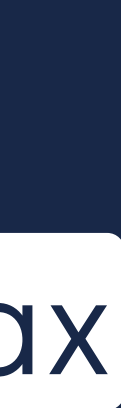

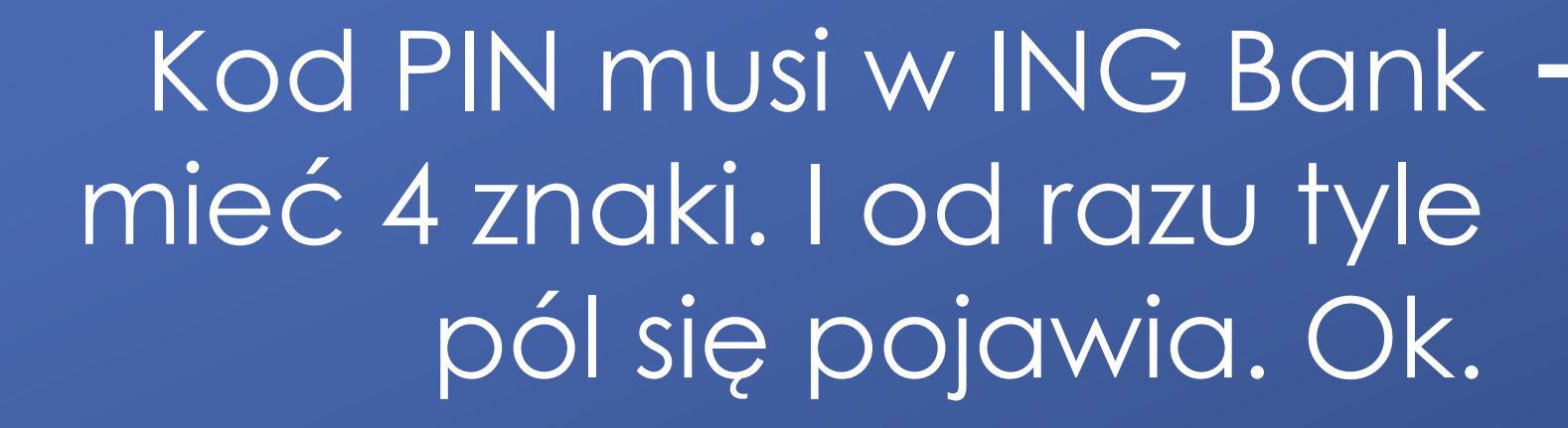

Zawiera też niepotrzebne, niedziałające elementy – kropka, przecinek, myślnik, spacja.

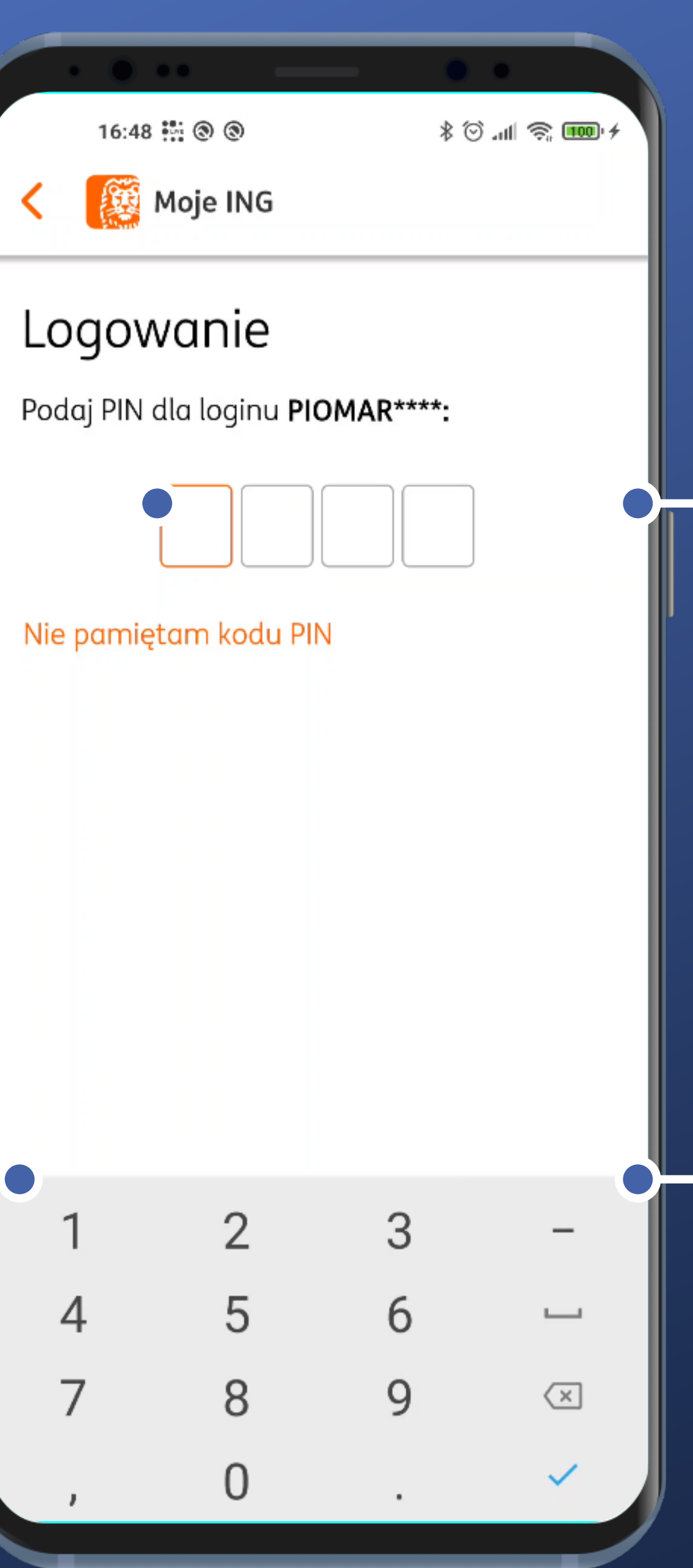

Pojawia się prośba o wprowadzenie kodu PIN. Ok.

Klawiatura jest niestety systemowa. To nie jest najbezpieczniejsze rozwiązanie, bo możliwe jest przekazywanie poufnych danych firmom trzecim.

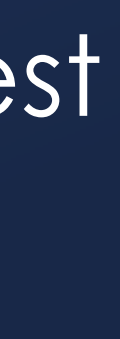

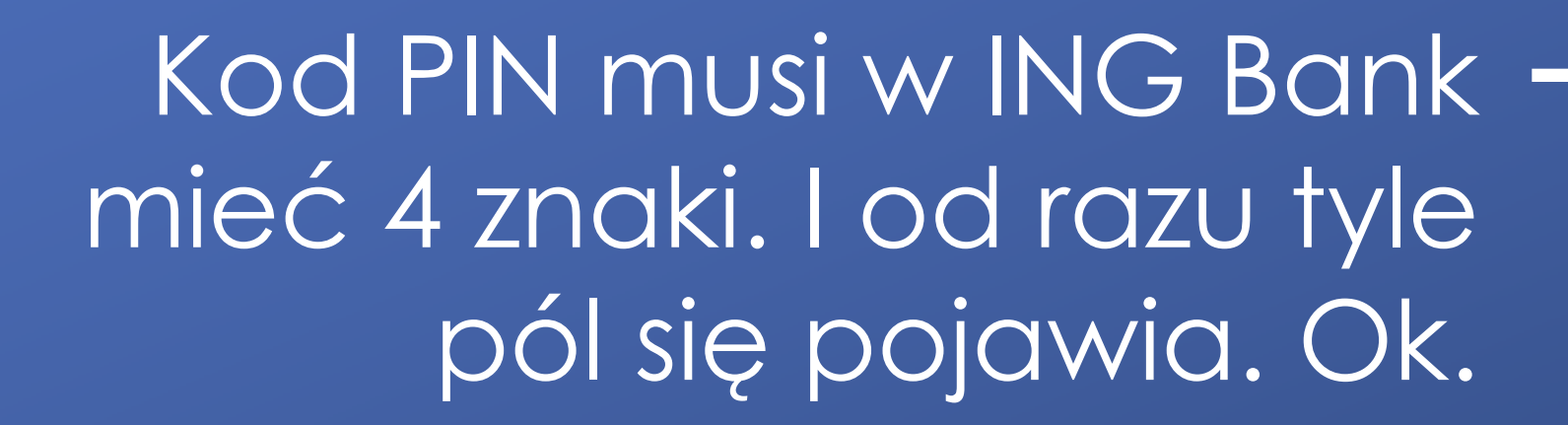

No dobra, kropka działa, ale jeden raz. I raczej nie było to zamierzone...

Zawiera też niepotrzebne, niedziałające elementy – kropka, przecinek, myślnik, spacja.

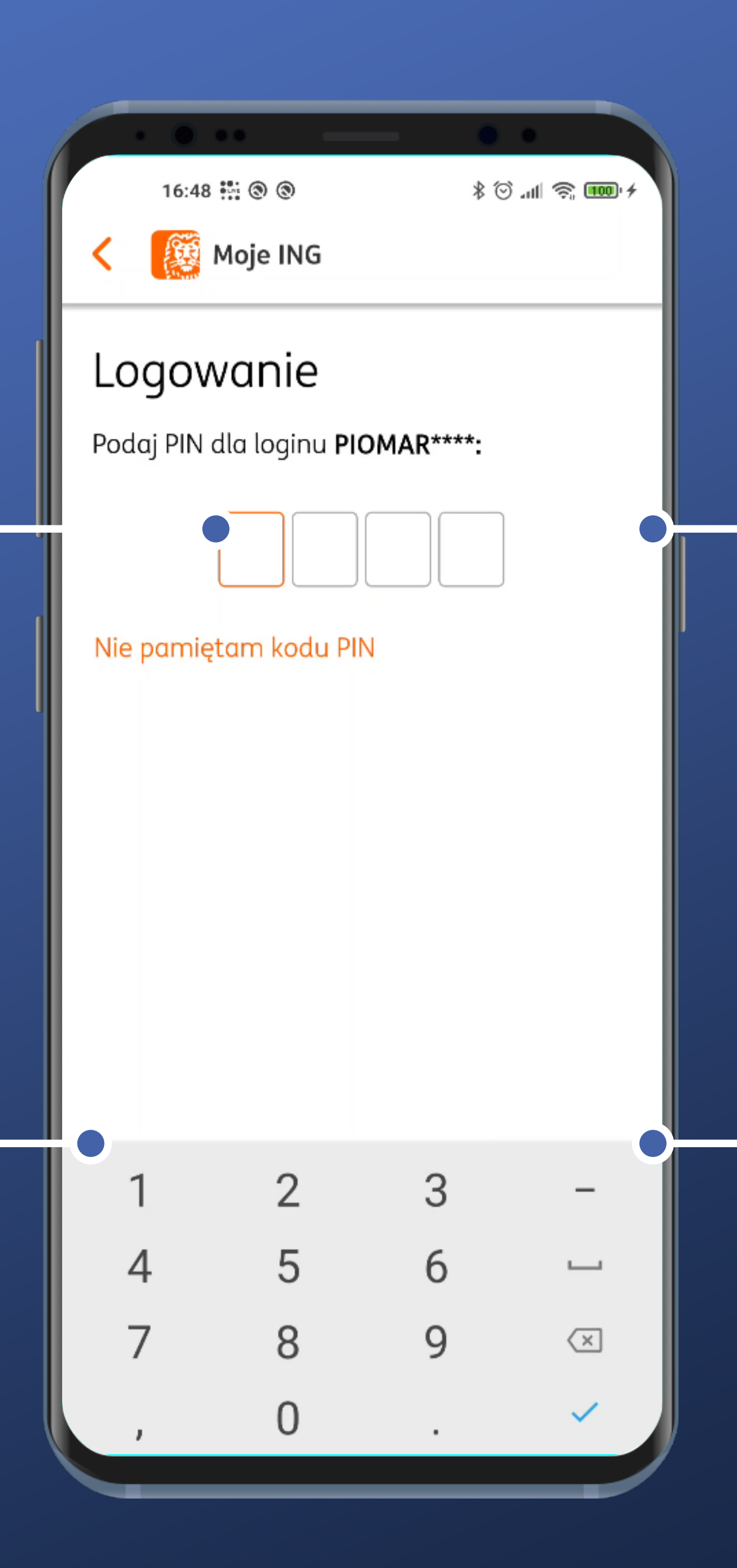

Pojawia się prośba o wprowadzenie kodu PIN. Ok.

Klawiatura jest niestety systemowa. To nie jest najbezpieczniejsze rozwiązanie, bo możliwe jest przekazywanie poufnych danych firmom trzecim.

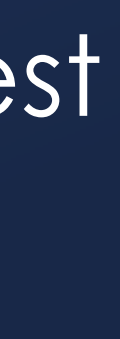

Kod PIN musi w ING Bank mieć 4 znaki. I od razu tyle pól się pojawia. Ok.

No dobra, kropka działa, ale jeden raz. I raczej nie było to zamierzone...

No dobra, kropka działa, ale jeden raz. I raczej nie było to zamierzone

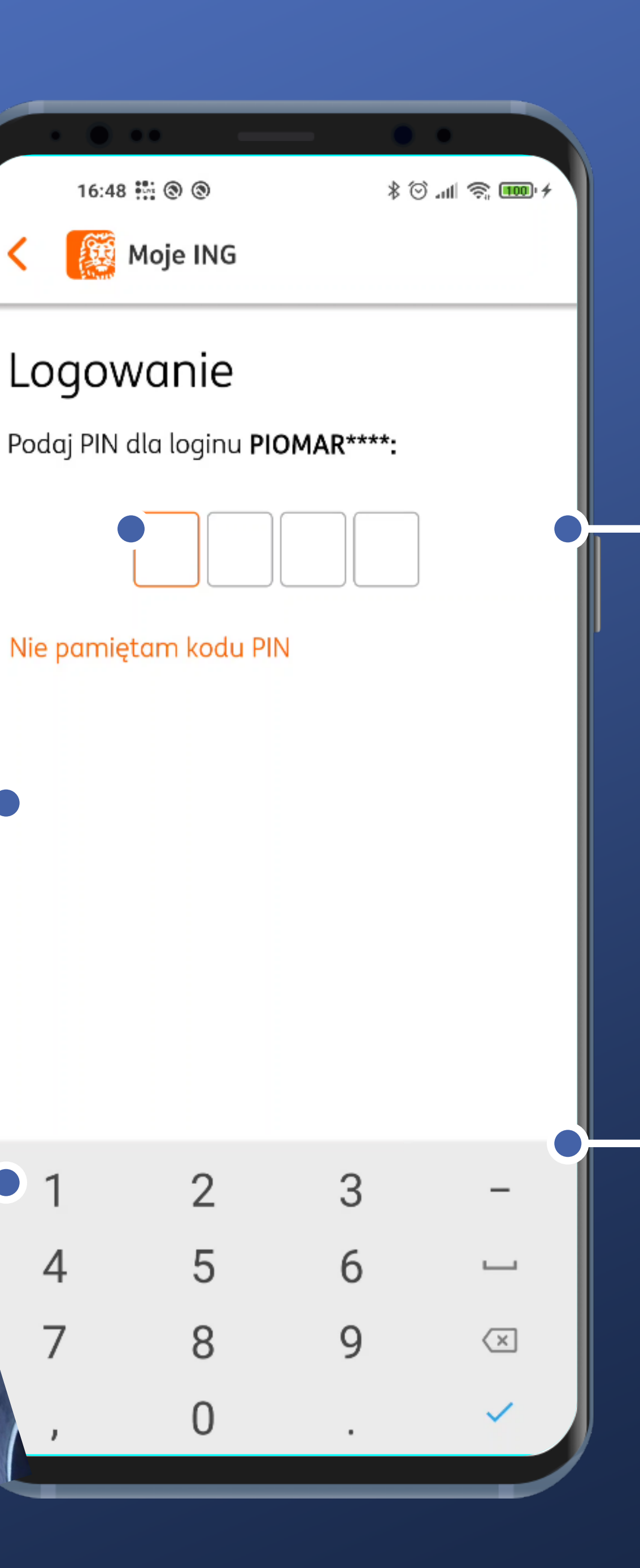

• 1

4

Pojawia się prośba o wprowadzenie kodu PIN. Ok.

Klawiatura jest niestety systemowa. To nie jest najbezpieczniejsze rozwiązanie, bo możliwe jest przekazywanie poufnych danych firmom trzecim.

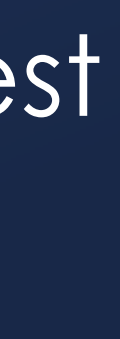

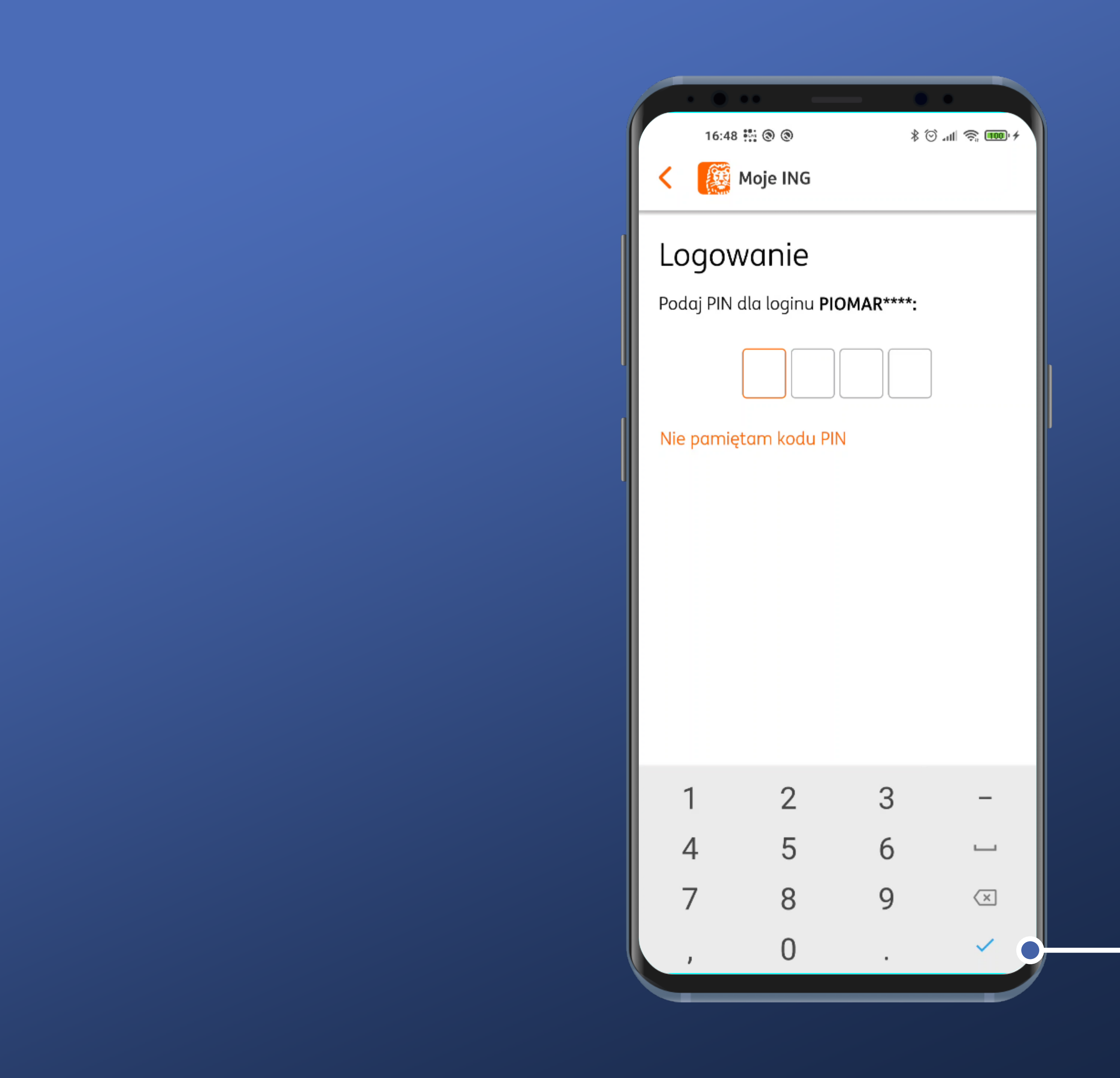

Ten przycisk po prostu nie działa, o ile nie wprowadzimy 4 cyfr kodu PIN.

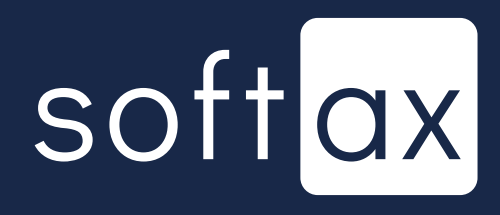

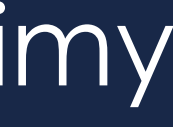

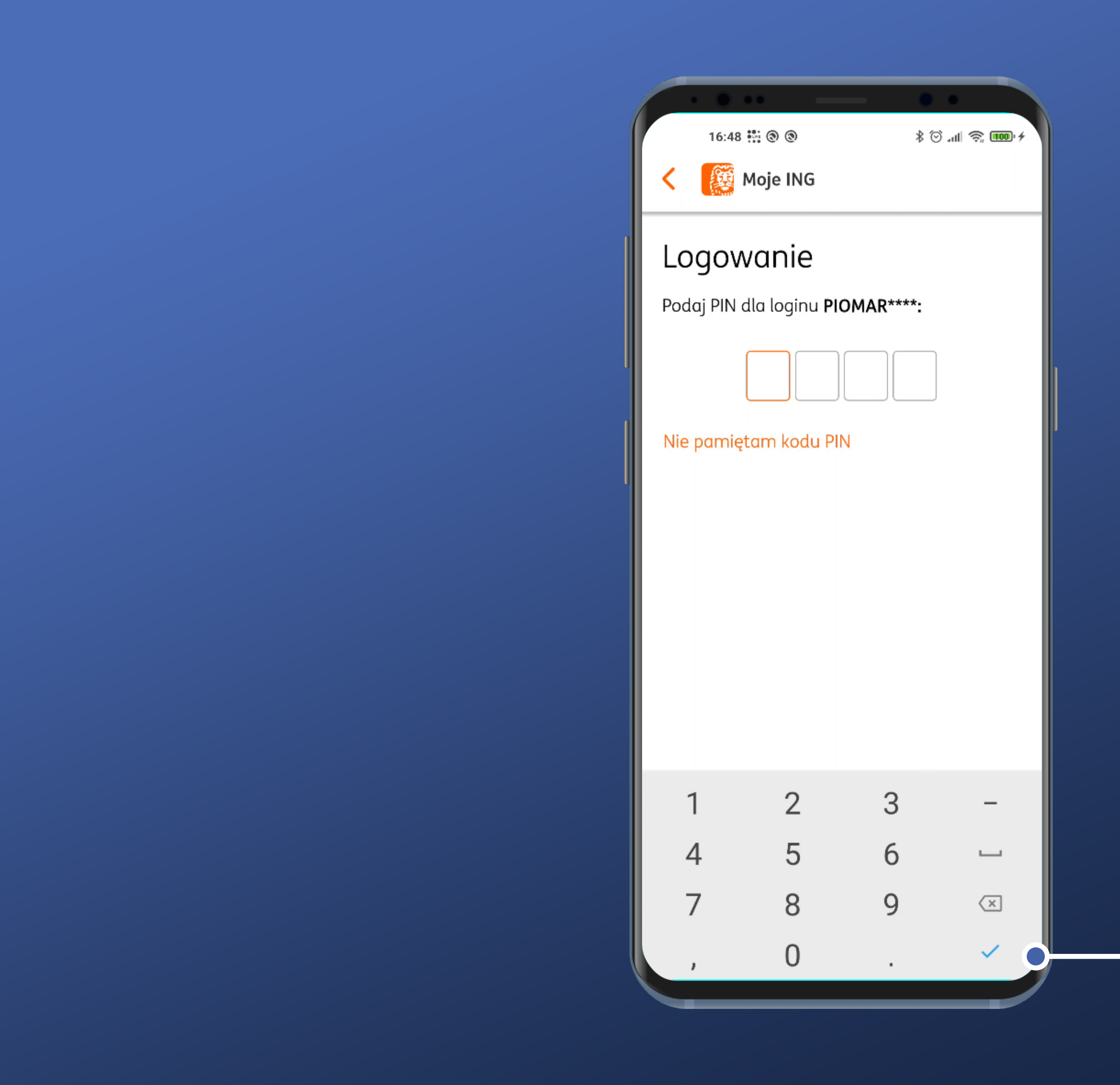

A gdy wprowadzimy kod PIN, logowanie rozpoczyna się samoczynnie. To jest ok.

Ten przycisk po prostu nie działa, o ile nie wprowadzimy 4 cyfr kodu PIN.

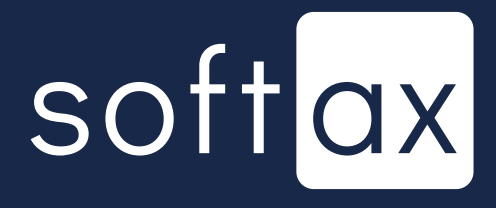

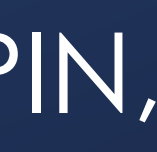

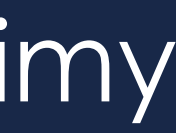

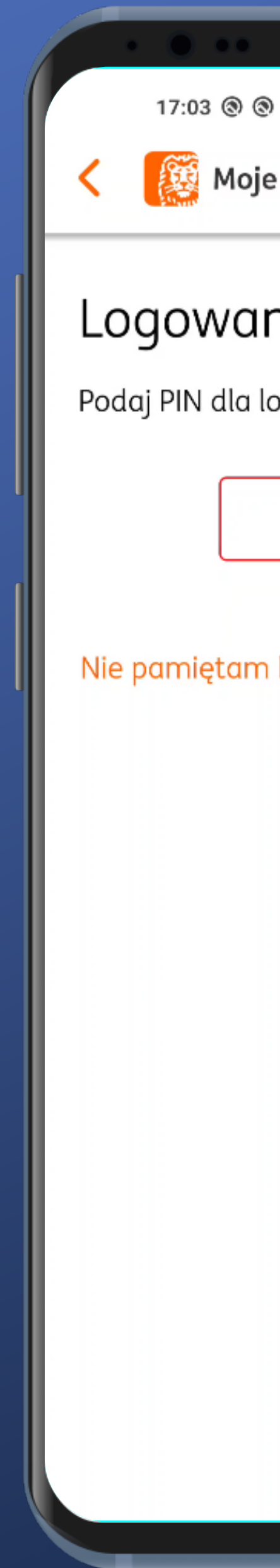

|                        | • •            |  |
|------------------------|----------------|--|
| )                      | \$ 🗇 all 🥱 🎟 4 |  |
| e ING                  |                |  |
|                        |                |  |
| nie                    |                |  |
| oginu <b>PIOMAR***</b> | *:             |  |
|                        |                |  |
|                        |                |  |
| kodu PIN               |                |  |
|                        |                |  |
|                        |                |  |
|                        |                |  |
|                        |                |  |
|                        |                |  |
|                        |                |  |
|                        |                |  |
|                        |                |  |
|                        |                |  |
|                        |                |  |
|                        |                |  |
|                        |                |  |

## Po wprowadzeniu błędnego – kodu PIN nie mamy informacji o pozostałej liczbie prób.

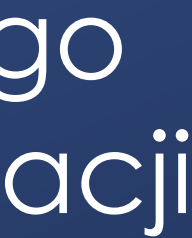

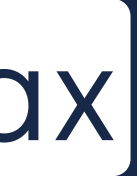

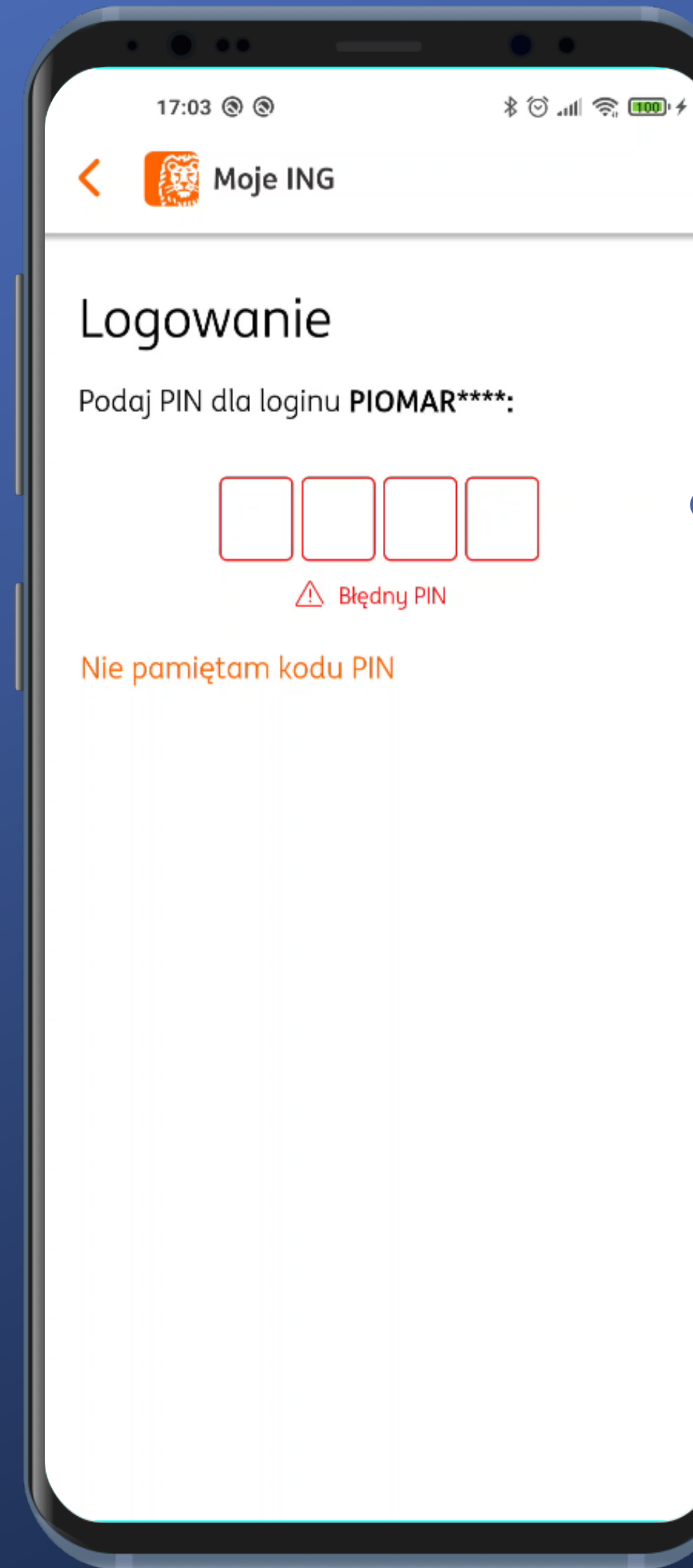

Po wprowadzeniu błędnego kodu PIN nie mamy informacji o pozostałej liczbie prób.

Jest za to opcja dedykowana sytuacji, gdy nie pamiętamy kodu PIN. Dobrze. Tapnijmy ją.

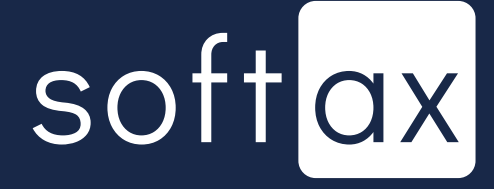

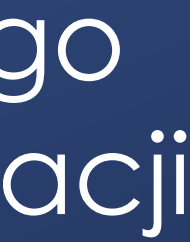

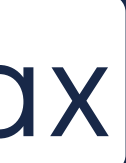

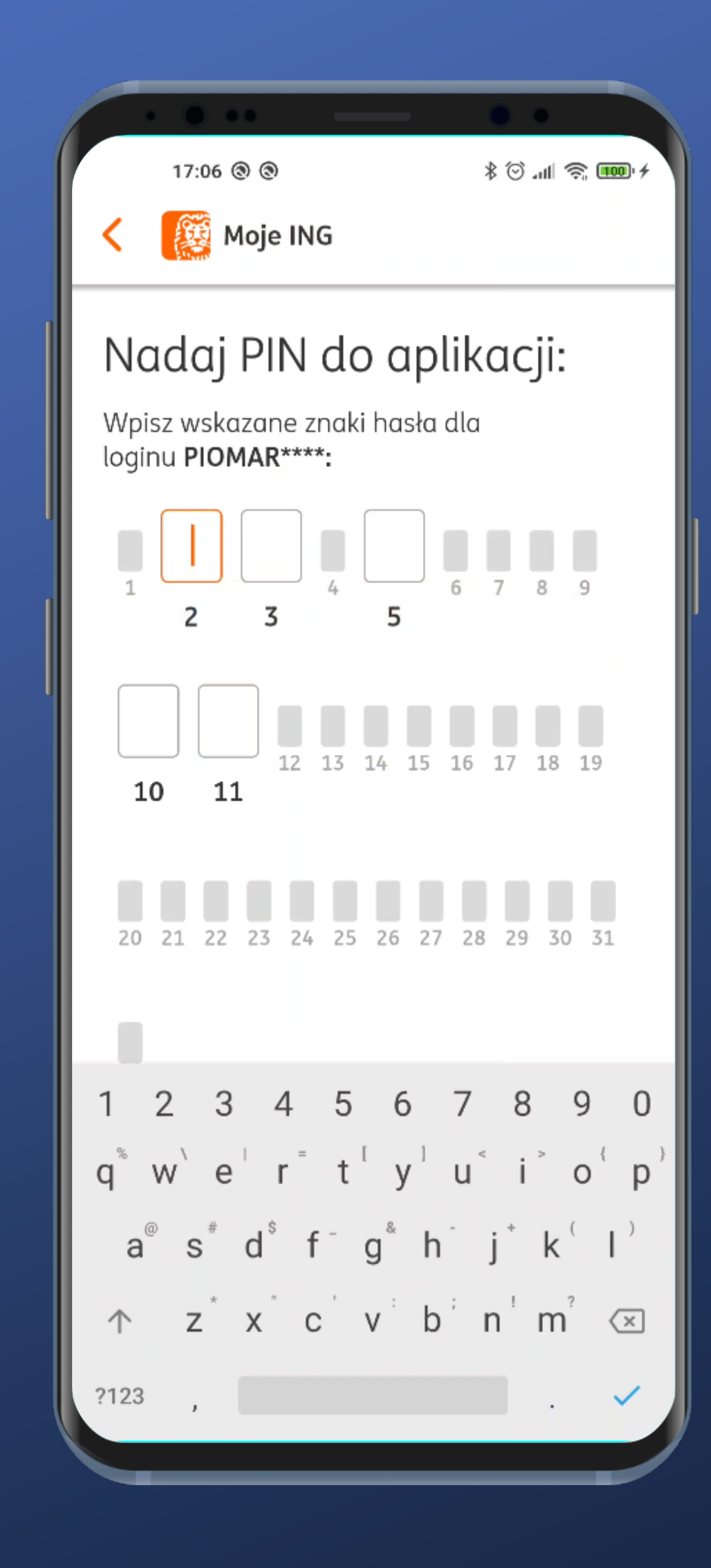

## Pojawia się opcja wprowadzenia hasła maskowanego. Nie jest to najwygodniejsze, ale jako opcja awaryjna jest to ok.

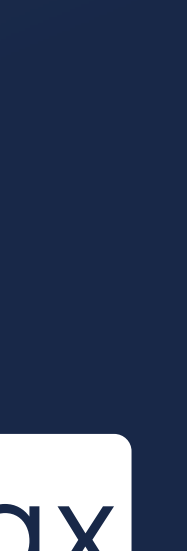

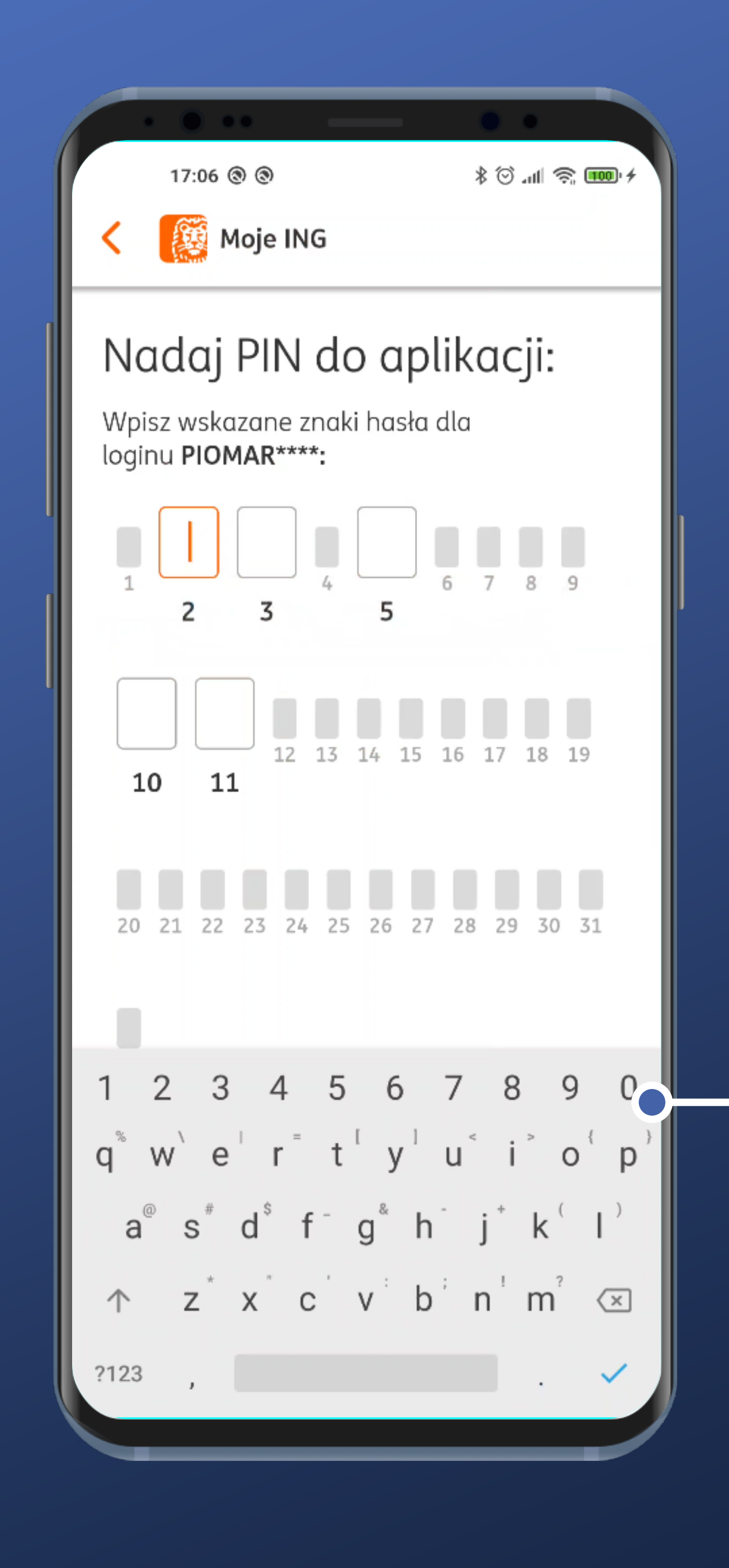

Pojawia się opcja wprowadzenia hasła maskowanego. Nie jest to najwygodniejsze, ale jako opcja awaryjna jest to ok.

Niestety także tutaj pojawia się klawiatura systemowa. To nie jest najbezpieczniejsze rozwiązanie.

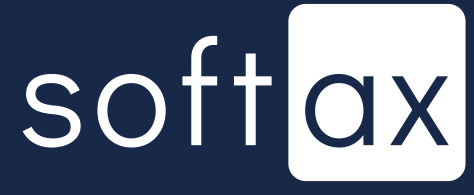

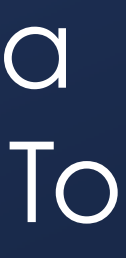

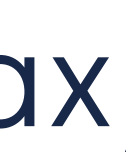

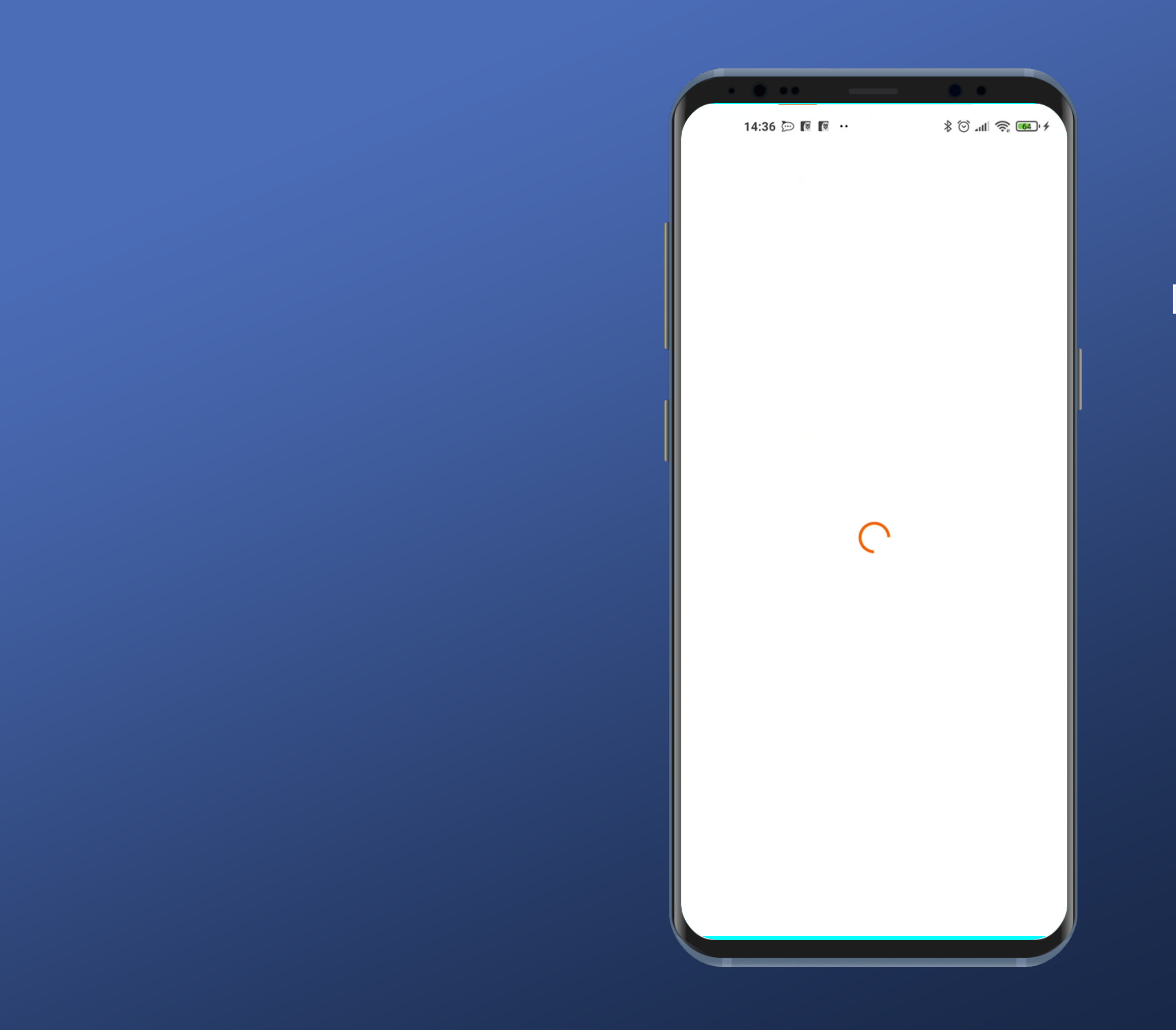

## Dobra. Logujemy się.

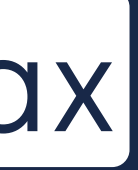

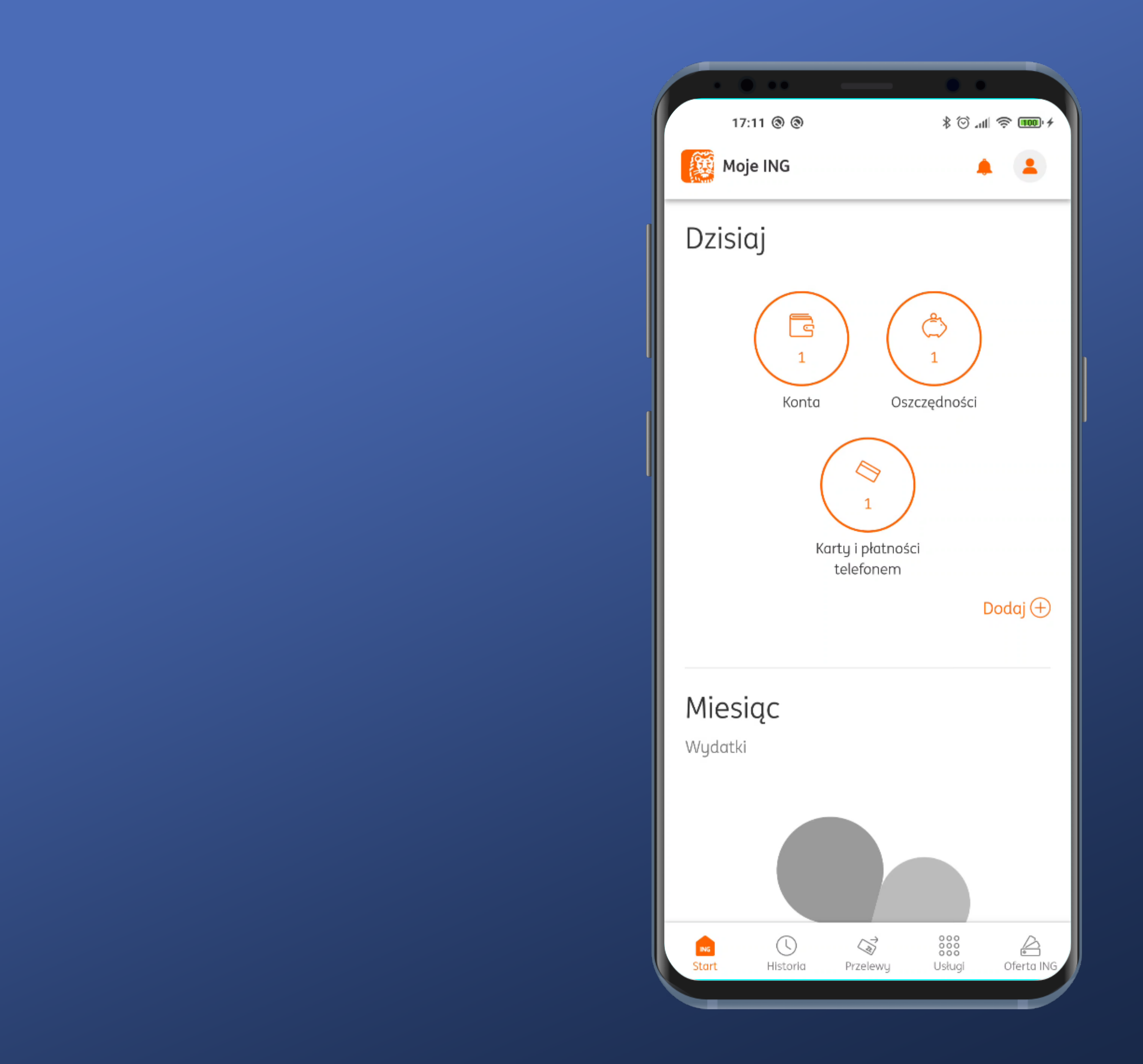

## Zalogowaliśmy się.

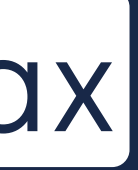

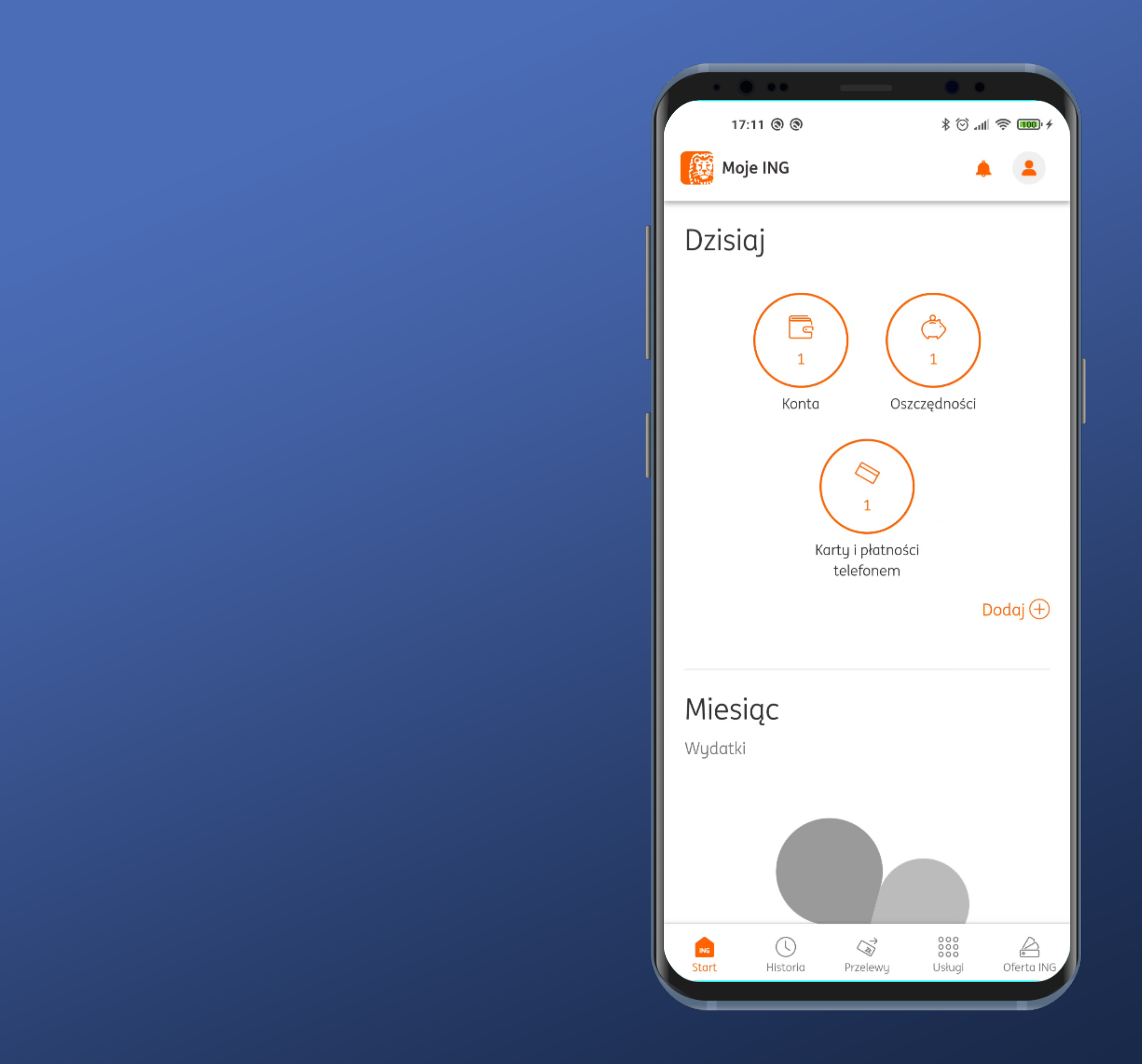

## Zalogowaliśmy się.

## Zaraz spróbujemy włączyć biometrię w Ustawieniach.

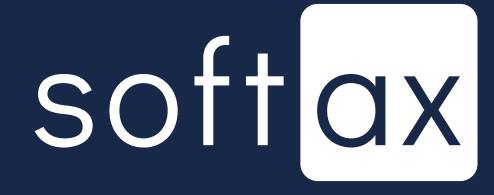

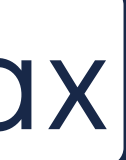

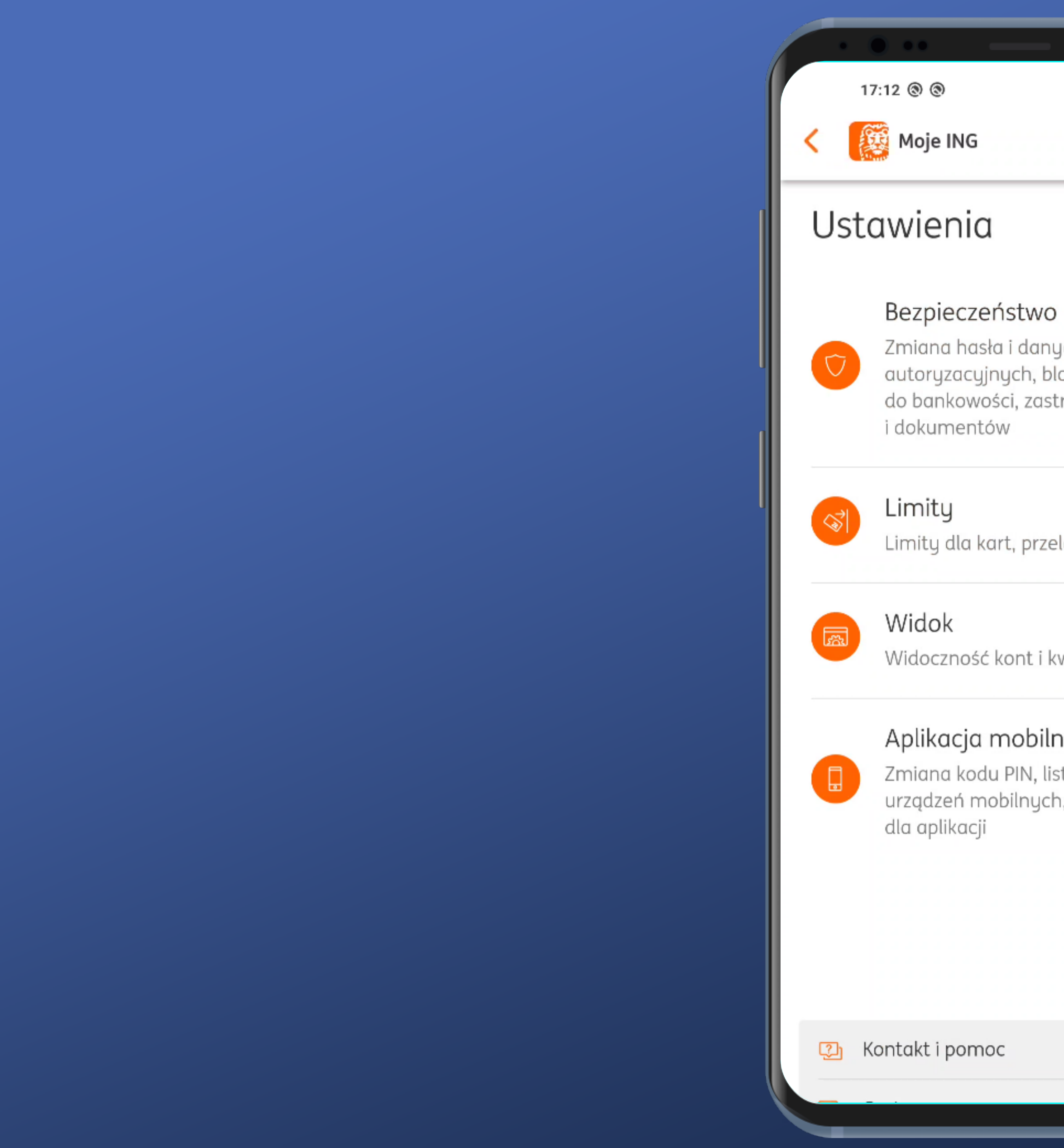

|     | • •             |  |
|-----|-----------------|--|
| )   | ≁ 💷 奈 III. ⓒ \$ |  |
| ING |                 |  |
| nia |                 |  |
|     |                 |  |

## Zmiana hasła i danych autoryzacyjnych, blokada dostępu do bankowości, zastrzeganie kart

Limity dla kart, przelewów i BLIKA

Widoczność kont i kwot w systemie

### Aplikacja mobilna

Zmiana kodu PIN, lista zaufanych  $\sim$ urządzeń mobilnych, inne ustawienia

Sesja: PXNMF

 $\sim$ 

 $\sim$ 

## Może tutaj?

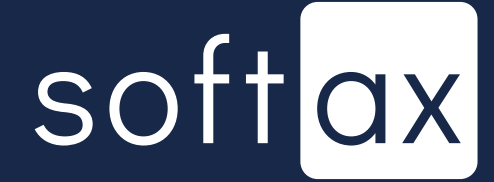

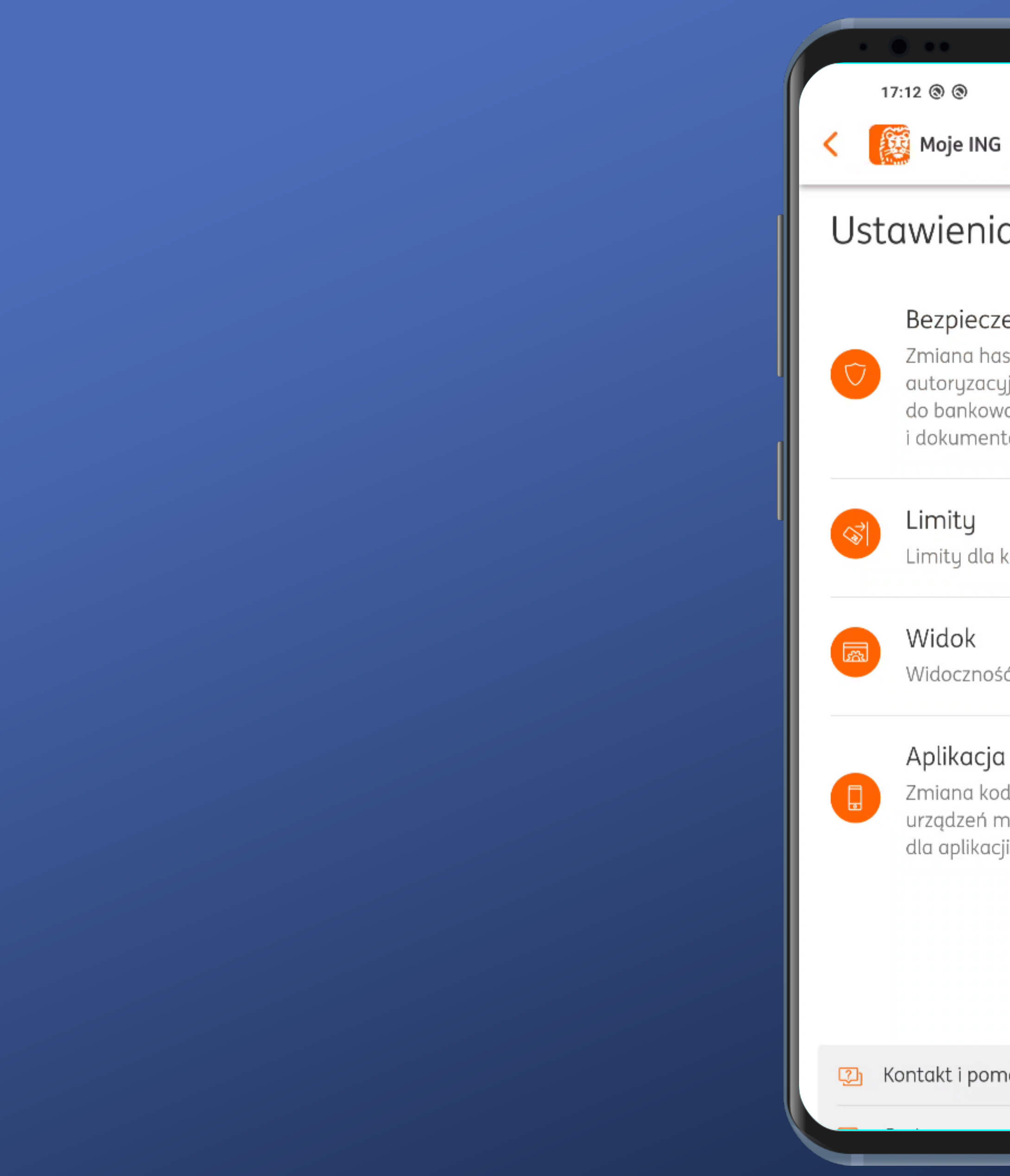

| - •                                                                                                    |                 |
|----------------------------------------------------------------------------------------------------|-----------------|
| ≷ lln. ⓒ \$                                                                                                | ¢ ا <b>ست</b> ا |
| ING 🌲                                                                                                    | 4               |
| nia                                                                                                    |                 |
| <b>eczeństwo</b><br>a hasła i danych<br>zacyjnych, blokada dostępu<br>kowości, zastrzeganie kart<br>mentów | J 🗸             |
| <b>y</b><br>dla kart, przelewów i BLIKA                                                                    | ~               |
| <b>k</b><br>zność kont i kwot w system                                                                     | ie 💙            |
| <b>acja mobilna</b><br>a kodu PIN, lista zaufanych<br>eń mobilnych, inne ustawie<br>ikacji                 | enia            |
| Ses                                                                                                    | ija: PXNMF      |
| pomoc                                                                                                    |                 |
|                                                                                                    |                 |

## Jednak nie.

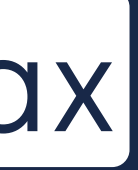

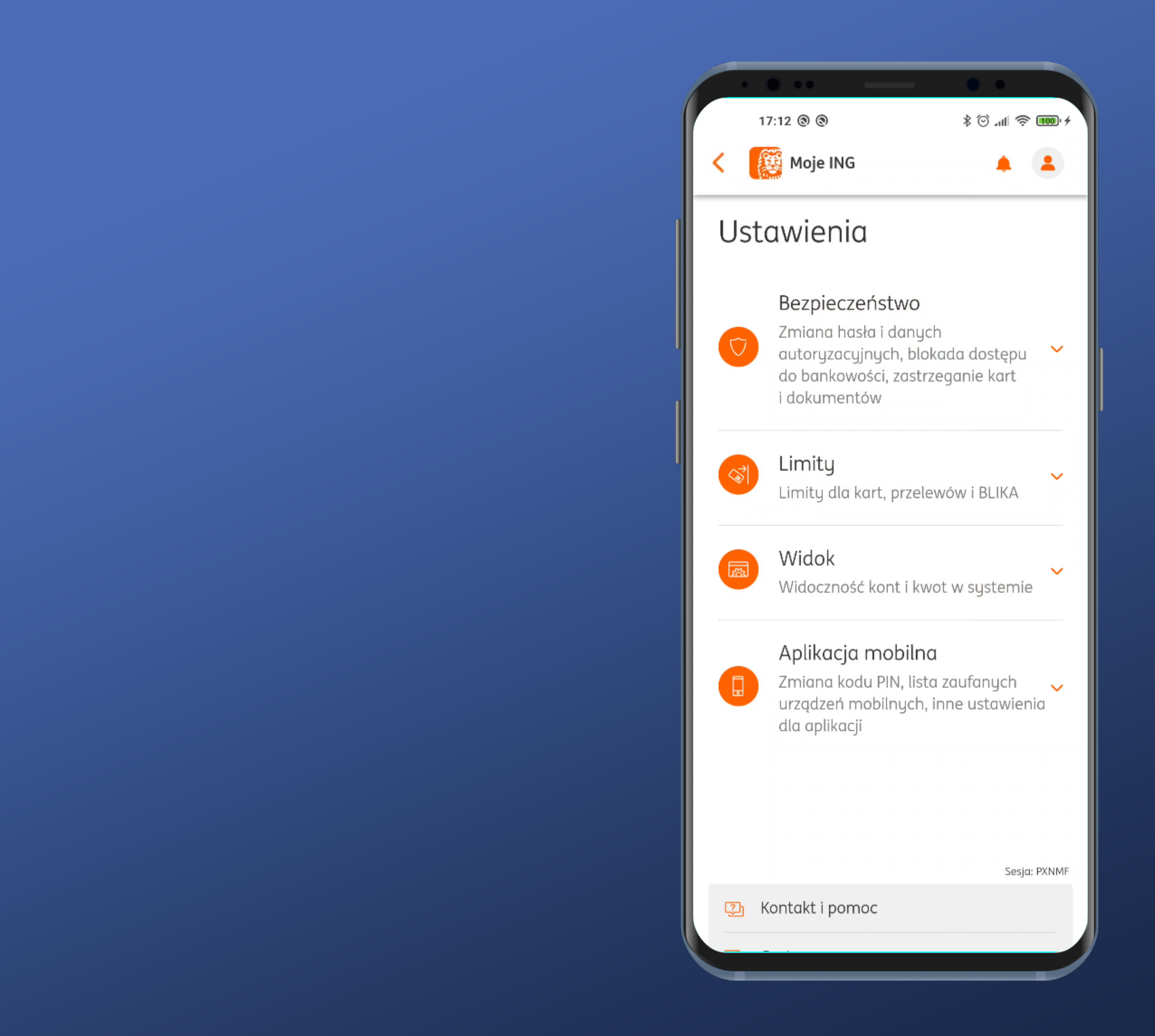

## Jednak nie.

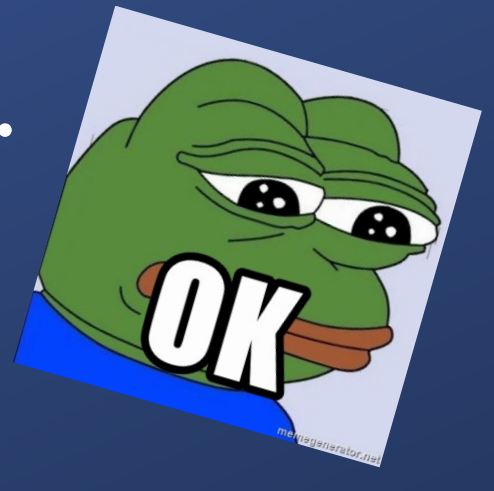

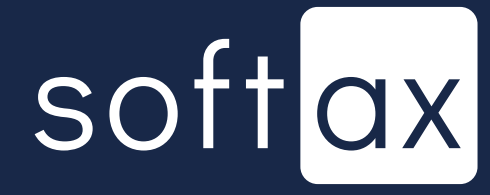

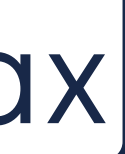

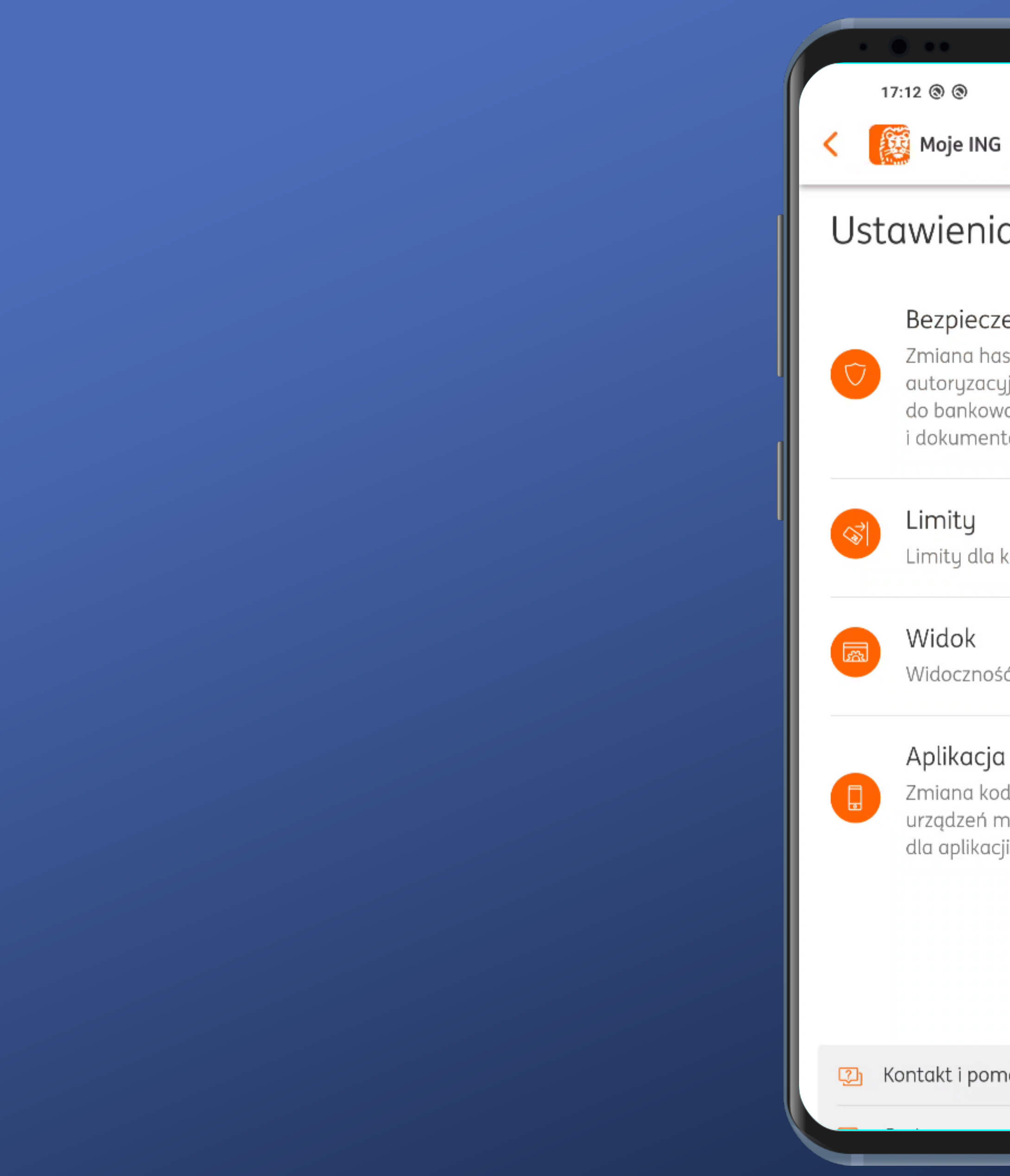

| •••                                                                                                 |
|----------------------------------------------------------------------------------------------------|
| + 💷 奈 III. ⓒ \$                                                                                     |
| ING 🌲 💄                                                                                             |
| nia                                                                                                 |
| eczeństwo<br>a hasła i danych<br>zacyjnych, blokada dostępu<br>kowości, zastrzeganie kart<br>nentów |
| J<br>dla kart, przelewów i BLIKA                                                                    |
| K<br>zność kont i kwot w systemie                                                                   |
| a kodu PIN, lista zaufanych<br>eń mobilnych, inne ustawienia<br>ikacji                              |
| Sesja: PXNMF                                                                                        |
| pomoc                                                                                               |
|                                                                                                    |
|                                                                                                    |

## - Mam nadzieję, że tutaj.

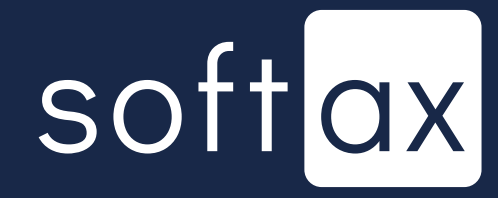

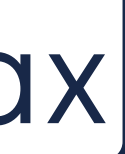

| 17:17 🕲 🕲 🛛 🖇                                      | ) al 🗟 🎟   |
|----------------------------------------------------|------------|
| K Moje ING                                         |            |
| 🔋 Aplikacja mobilna                                | ^          |
| PIN do aplikacji 🕜                                 |            |
| Zmień PIN do aplikacji                             |            |
| Logowanie danymi biometry                          | cznymi     |
| Nieaktywne                                         | $\bigcirc$ |
| Sterowanie głosem                                  |            |
| Obsługa aplikacji za pomocą Asyste<br>Google       | nta 🗨      |
| Włączone                                           |            |
| Poprzez Asystenta Google możesz<br><b>~ Rozwiń</b> |            |
| Zaufane urządzenia                                 |            |
| Xiaomi Mi 10 Zmień                                 |            |
| Moje ING mobile<br>Aktuwne od 02 10 2020, 11:41    | Usuń       |

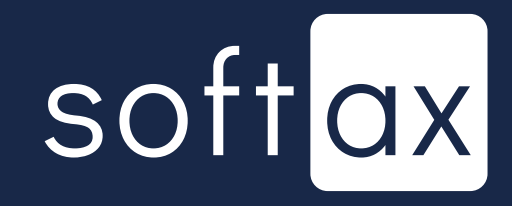

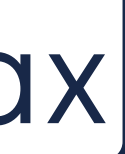

| 17:17 @ @                                      | 🗟 🕸         |
|------------------------------------------------|-------------|
| K Moje ING                                     |             |
| Aplikacja mobilna                              | a ^         |
| PIN do aplikacji 🕜                             |             |
| Zmień PIN do aplikacji                         |             |
| Logowanie danymi bion                          | netrycznymi |
| Nieaktywne                                     | $\bigcirc$  |
| Sterowanie głosem                              |             |
| Obsługa aplikacji za pomocą A<br>Google        | Asystenta 🔍 |
| Włączone                                       |             |
| Poprzez Asystenta Google mo<br><b>~ Rozwiń</b> | żesz        |
| Zaufane urządzenia                             |             |
| Xiaomi Mi 10 Zmień                             |             |
| Moje ING mobile                                | Usuń        |

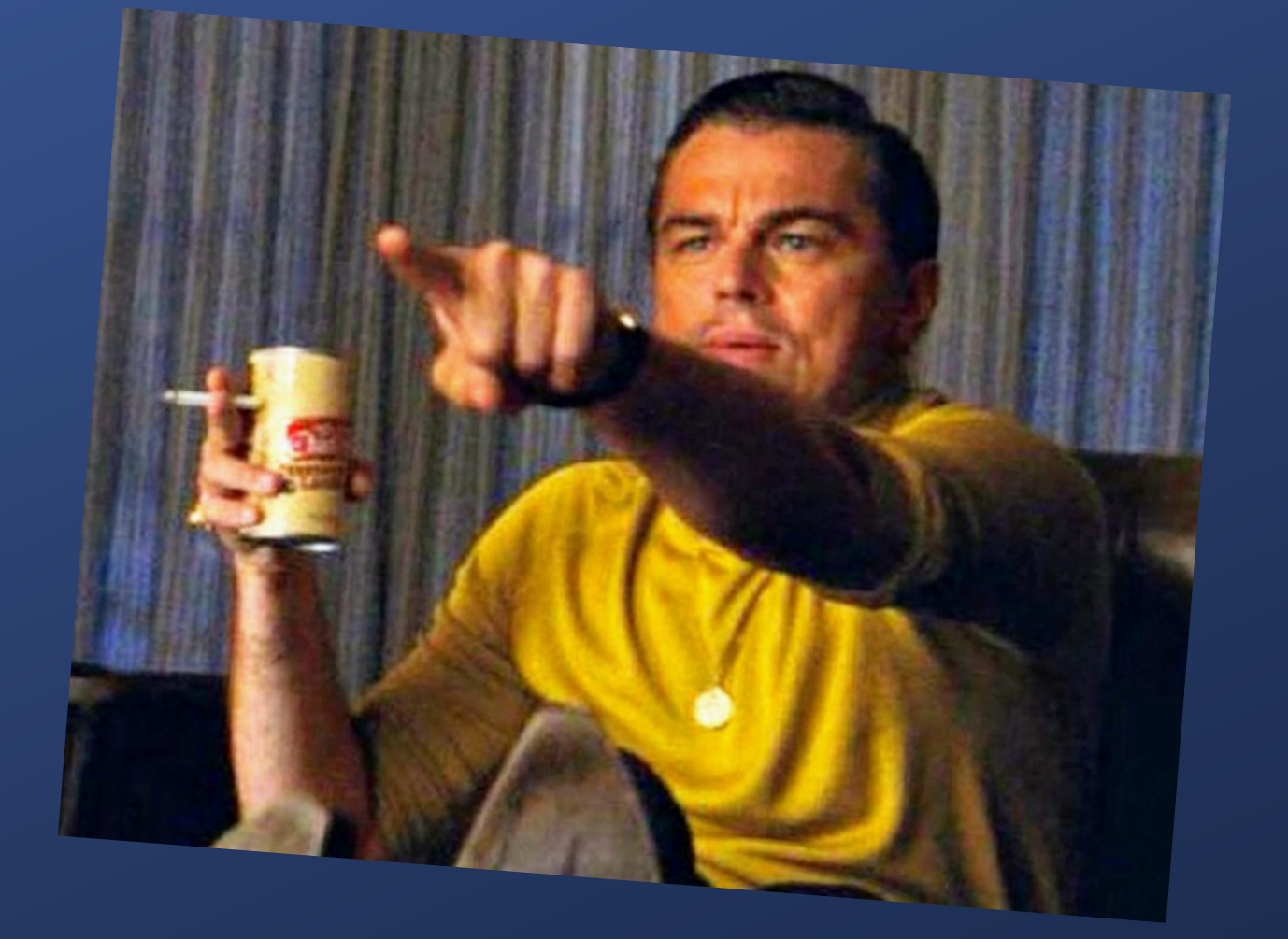

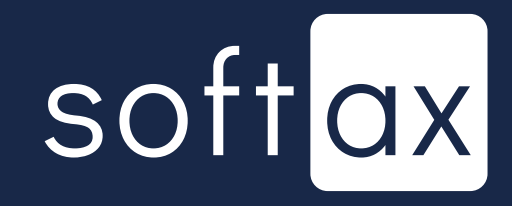

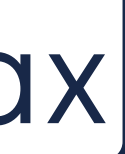

| • • • • •                                          | -         |                     |
|----------------------------------------------------|-----------|---------------------|
| 17:17 🕲 🕲 🛛 🖇 😇                                    | all 📚 🎟 🗲 |                     |
| K Moje ING                                         | <b>A</b>  |                     |
| Aplikacja mobilna                                  | ^         |                     |
| PIN do aplikacji <i>?</i>                          |           |                     |
| Zmień PIN do aplikacji                             |           |                     |
| Logowanie danymi biometrycz                        | znymi     |                     |
| Nieaktywne                                         |           | – Jest. Zatem włącz |
| Sterowanie głosem                                  |           |                     |
| Obsługa aplikacji za pomocą Asystento<br>Google    | a 💽       |                     |
| Włączone                                           |           |                     |
| Poprzez Asystenta Google możesz<br><b>~ Rozwiń</b> |           |                     |
| Zaufane urządzenia                                 |           |                     |
|                                                    |           |                     |

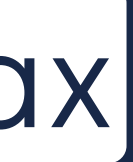

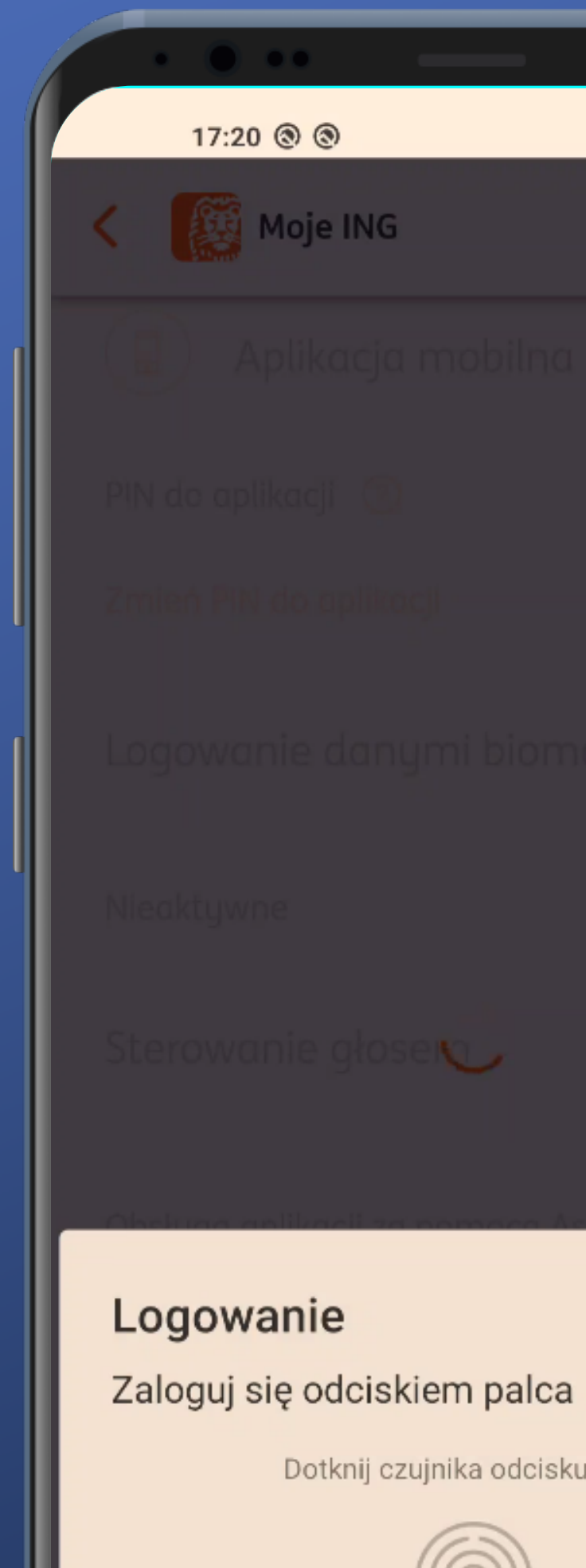

ANULUJ

# ¢ 🚥 奈 اIII. 🛇 \$

Dotknij czujnika odcisku palca

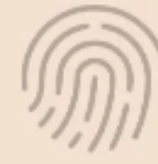

Potrzebne podanie odcisku palca. Chociaż to chyba nie jest logowanie.

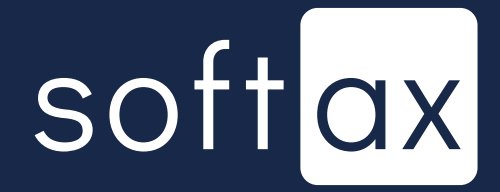

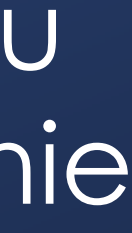

| 17:22 ⑧ ⑧     米 创 …                                                                         | 8.00 |
|---------------------------------------------------------------------------------------------|------|
| Moje ING                                                                                    |      |
| 🔋 Aplikacja mobilna                                                                         | -    |
| PIN do aplikacji 🕜                                                                          |      |
| Zmień PIN do aplikacji                                                                      |      |
| Logowanie danymi biometryczn                                                                | ymi  |
| Aktywne                                                                                     |      |
| Sterowanie głosem                                                                           |      |
| Obsługa aplikacji za pomocą Asystenta<br>Google                                             |      |
| Włączone                                                                                    |      |
| Poprzez Asystenta Google możesz                                                             |      |
| ✓ Rozwiń                                                                                    |      |
| ✓ Rozwiń<br>Zaufane urządzenia                                                              |      |
| ✓ Rozwiń Zaufane urządzenia Xiaomi Mi 10 Zmień                                              |      |
| ✓ Rozwiń Zaufane urządzenia Xiaomi Mi 10 Zmień Moje ING mobile Aktywne od 02.10.2020, 11:41 | Usur |

## - I już. Włączone. Nie trzeba było podawać kodu PIN ponownie.

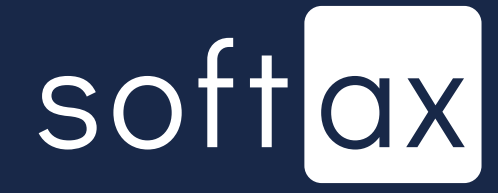

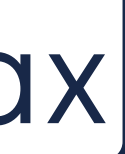

| 17:22 🕲 🕲                                         | \$ ©I 🛜 🚥 ≁ |
|---------------------------------------------------|-------------|
| K Moje ING                                        |             |
| 🔋 Aplikacja mobilna                               | ^           |
| PIN do aplikacji 🕜                                |             |
| Zmień PIN do aplikacji                            |             |
| Logowanie danymi biomet                           | rycznymi    |
| Aktywne                                           |             |
| Sterowanie głosem                                 |             |
| Obsługa aplikacji za pomocą Asys<br>Google        | stenta 🌑    |
| Włączone                                          |             |
| Poprzez Asystenta Google możes<br><b>~ Rozwiń</b> | Ζ           |
| Zaufane urządzenia                                |             |
| Xiaomi Mi 10 Zmień                                |             |
| Moje ING mobile<br>Aktywne od 02.10.2020, 11:41   | Usuń        |
|                                                   |             |

## - I już. Włączone. Nie trzeba było podawać kodu PIN ponownie.

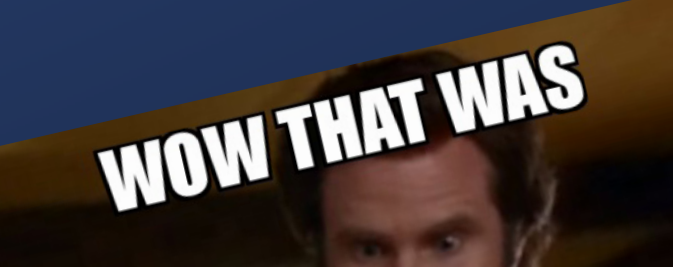

ZALL

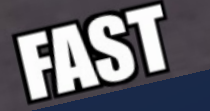

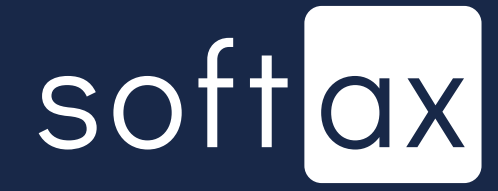

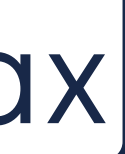

|   | 17:22 🕲 🕲                               |
|---|-----------------------------------------|
|   | < 🔯 Moje                                |
|   | 🔒 Apliko                                |
|   | PIN do aplikacji                        |
|   | Zmień PIN do a                          |
|   | Logowanie d                             |
|   | Aktywne                                 |
|   | Sterowanie                              |
| I |                                         |
|   | Obsługa aplika<br>Google                |
|   | Włączone                                |
|   | Poprzez Asyste<br><mark>~ Rozwiń</mark> |
|   | Zaufane urządz                          |
|   | Xiaomi Mi 10                            |
|   | Moje ING mobile<br>Aktywne od 02.10.2   |
|   |                                         |

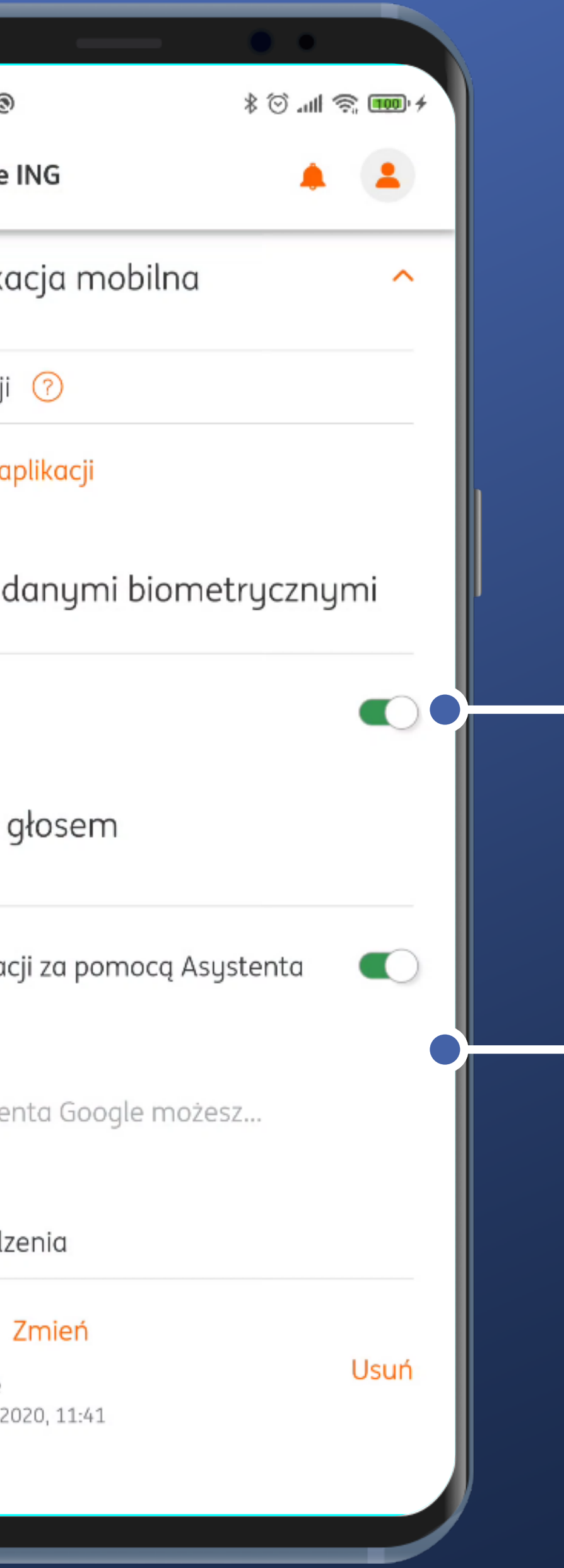

I już. Włączone. Nie trzeba było podawać kodu PIN ponownie.

Rzadko spotykana ciekawa opcja. Nie będziemy tutaj jednak się nią zajmować.

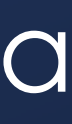

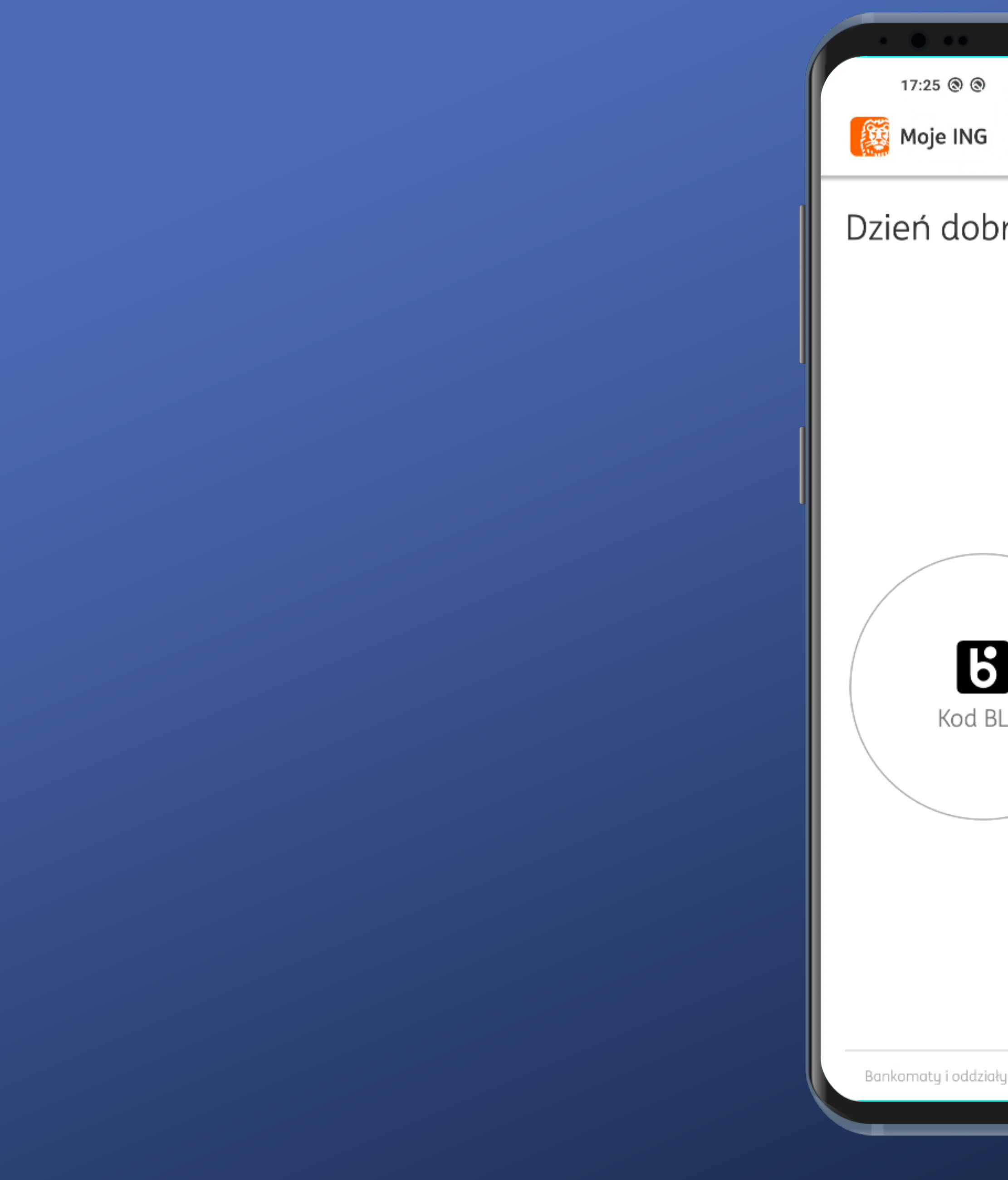

| ) & ©(  ♠ III) +<br>Zaloguj          |
|--------------------------------------|
| Zaloguj                              |
|                                      |
| bry!                                 |
| Dodaj skrót 🕂                        |
| iały 🛛 Kontakt i pomoc 🔷 O aplikacji |

Po włączeniu aplikacji nie pojawia się od razu panel autoryzacji biometrią. Szkoda.

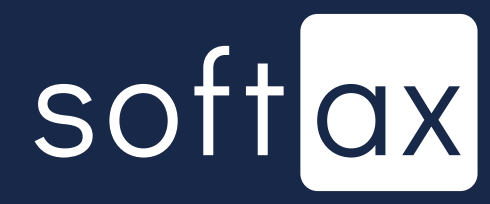

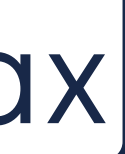

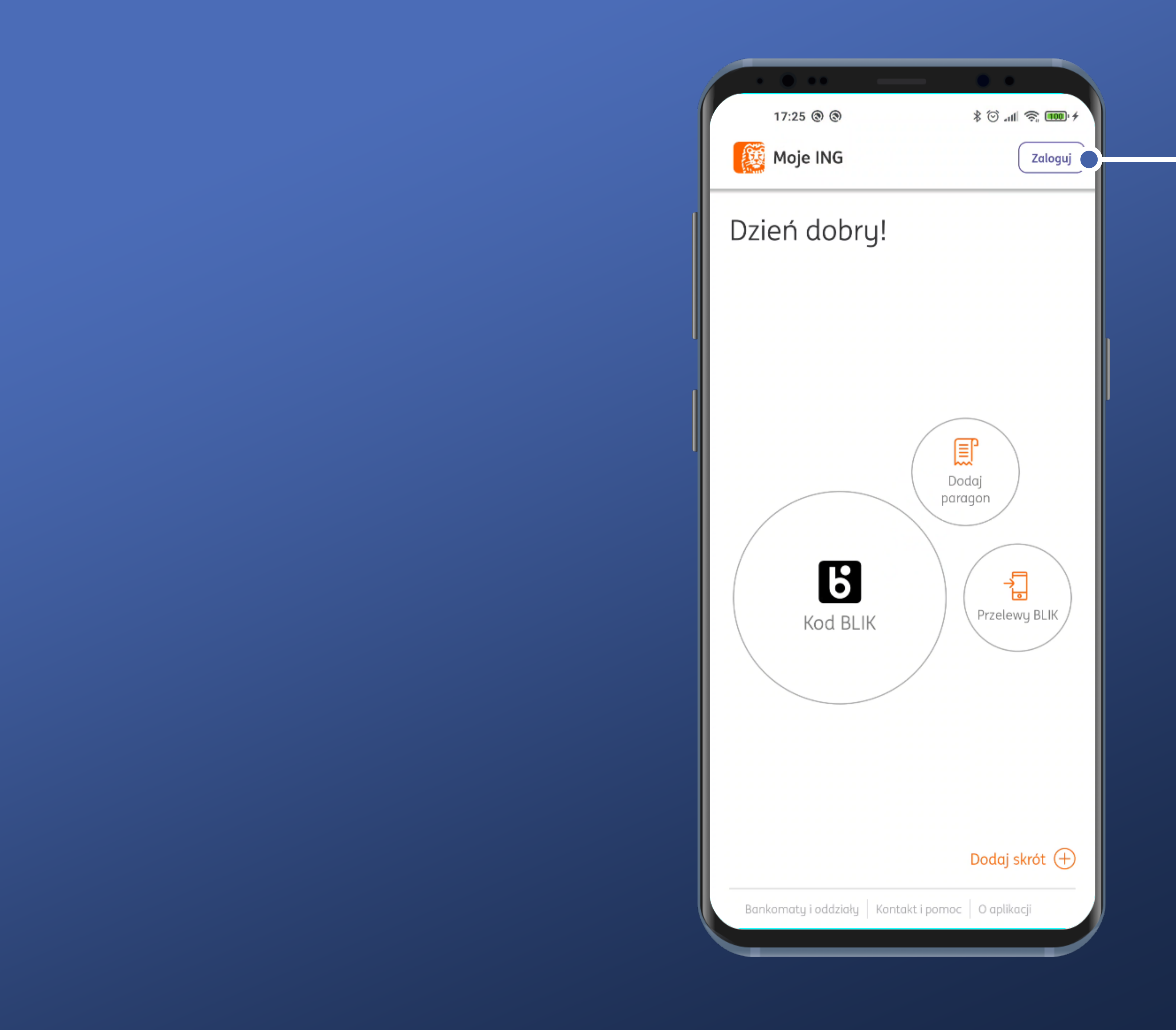

Wybierzmy jednak opcję Zaloguj.

Po włączeniu aplikacji nie pojawia się od razu panel autoryzacji biometrią. Szkoda.

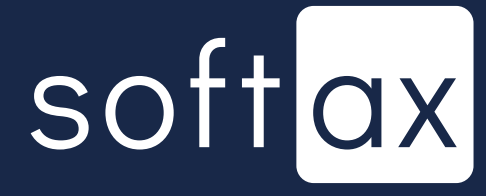

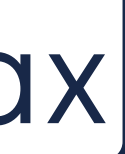

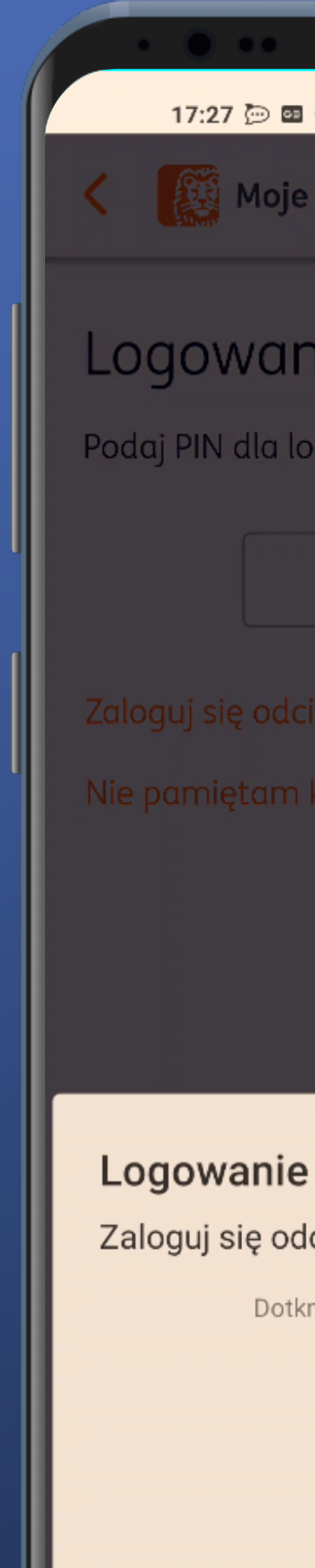

ANULUJ

|                         | •         |      |                |
|-------------------------|-----------|------|----------------|
| <u>،</u> ھ              | lıı. ⓒ \$ | ((¢‡ | <b>100</b> ' 4 |
| ING                     |           |      |                |
|                         |           |      |                |
| nie                     |           |      |                |
| oginu <b>PIOMAR***</b>  | *:        |      |                |
|                         |           |      |                |
| iskiem palca            |           |      |                |
| kodu PIN                |           |      |                |
|                         |           |      |                |
|                         |           |      |                |
|                         |           |      |                |
|                         |           |      |                |
| lciskiem palca          |           |      |                |
| nij czujnika odcisku pa | alca      |      |                |
| M                       |           |      |                |
|                         |           |      |                |
|                         |           |      |                |
|                         |           |      |                |
|                         |           |      |                |

## Po wybraniu opcji logowania biometrią pojawia się odpowiedni standardowy panel.

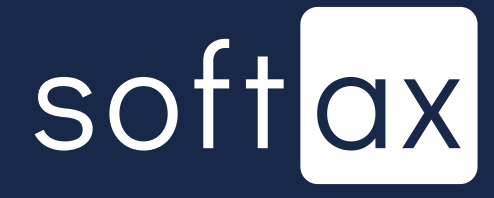

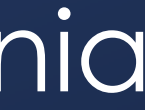

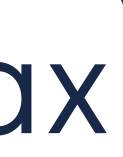

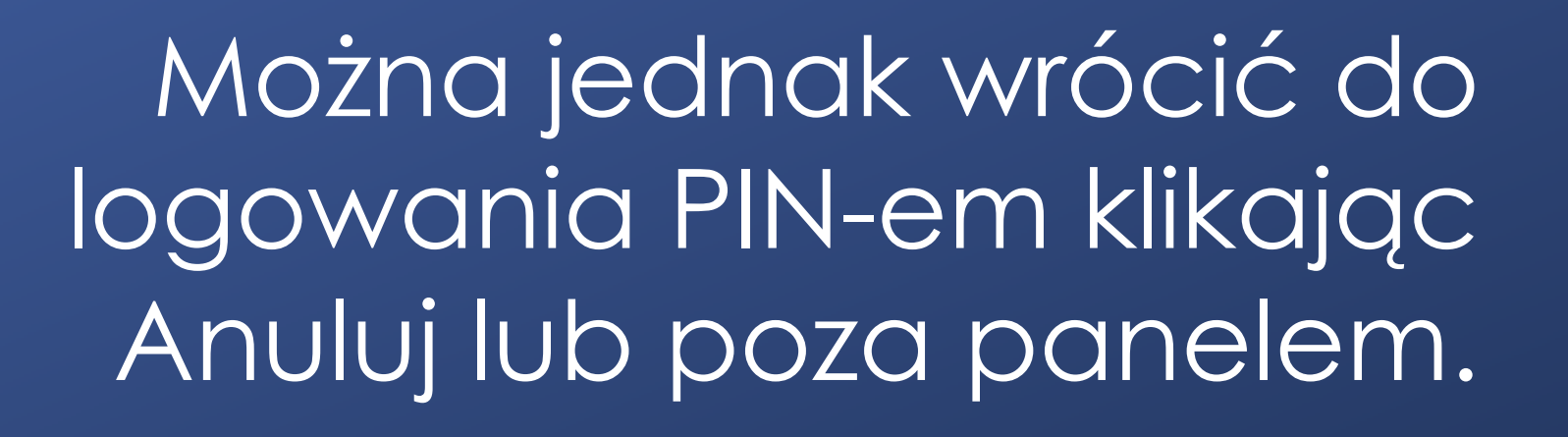

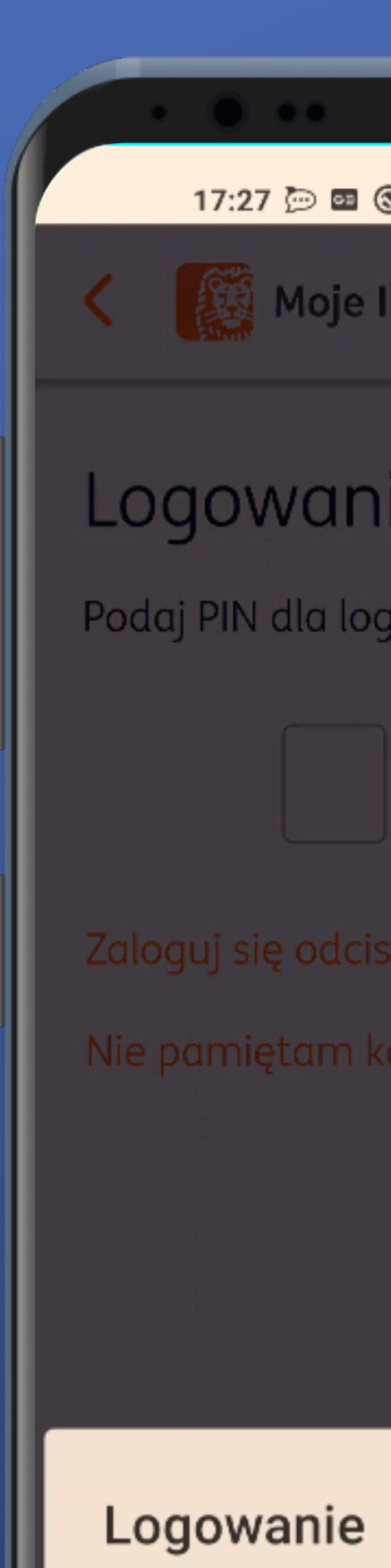

Zaloguj się od

ANULUJ

| ••                          | •           |         |
|-----------------------------|-------------|---------|
| © ⊡ © ·                     | © III. © \$ | 100 - 4 |
| Moje ING                    |             |         |
| /anie                       |             |         |
| lla loginu <b>PIOMAR***</b> | *:          |         |
|                             |             |         |
| odciskiem palca             |             |         |
| am kodu PIN                 |             |         |
|                             |             |         |
|                             |             |         |
|                             |             |         |
|                             |             |         |
| nie                         |             |         |
| ę odciskiem palca           |             |         |
| Dotknij czujnika odcisku pa | alca        |         |
| M                           |             |         |
|                             |             |         |
|                             |             |         |
|                             |             |         |
|                             |             |         |

## Po wybraniu opcji logowania biometrią pojawia się odpowiedni standardowy panel.

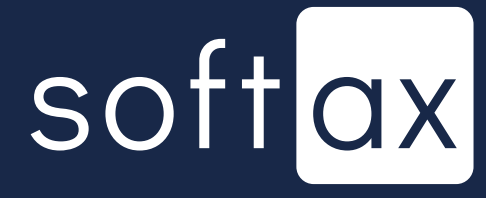

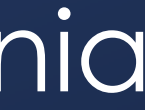

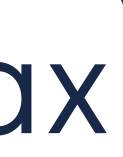

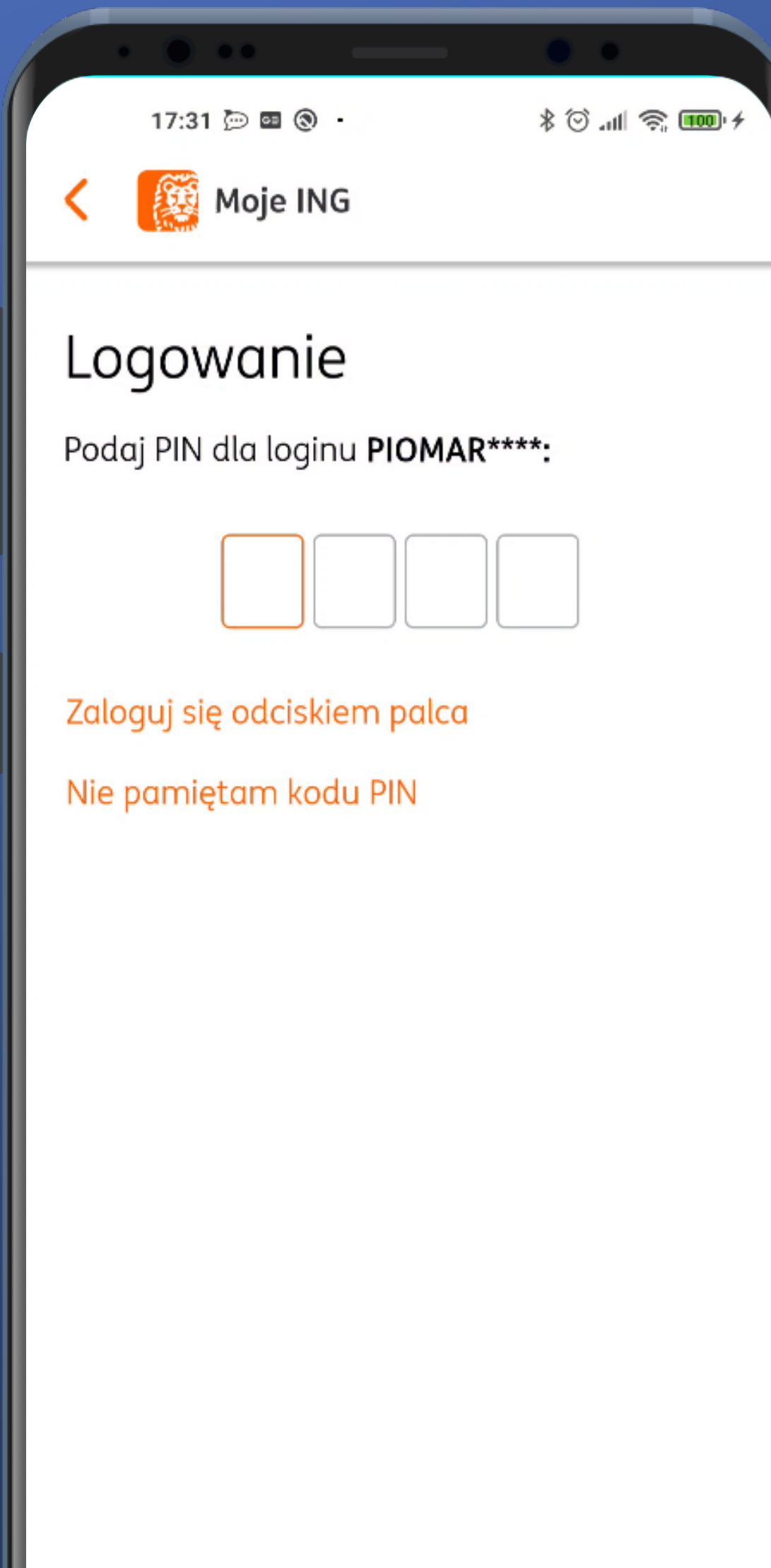

W przypadku wybrania logowania kodem PIN wracamy na standardowy ekran.

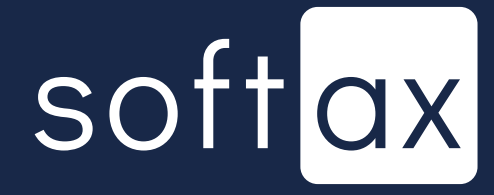

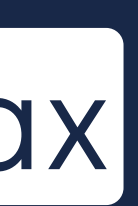

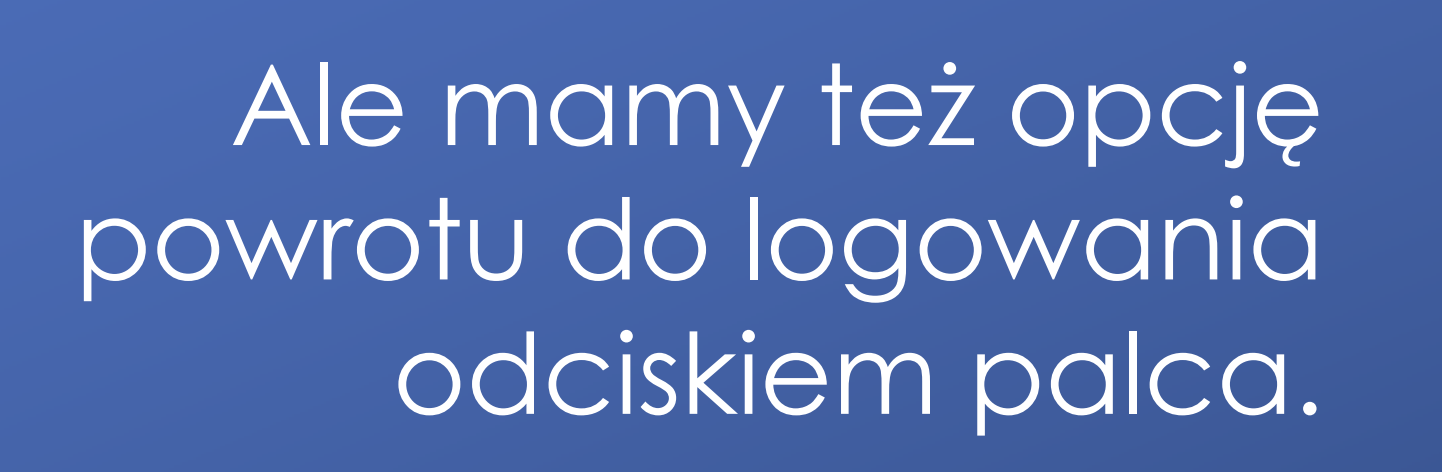

| 17:31 🖻 🖬 (       |
|-------------------|
| < 🔯 Moje          |
| Logowan           |
| Podaj PIN dla log |
|                   |
| aloguj się odcis  |
| Nie pamiętam k    |
|                   |

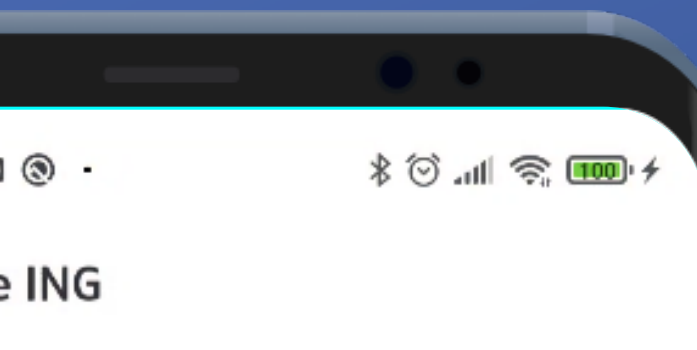

## nie

ginu PIOMAR\*\*\*\*:

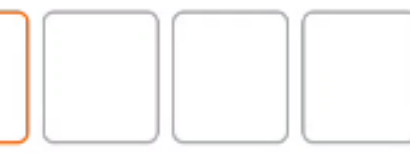

iskiem palca

kodu PIN

W przypadku wybrania logowania kodem PIN wracamy na standardowy ekran.

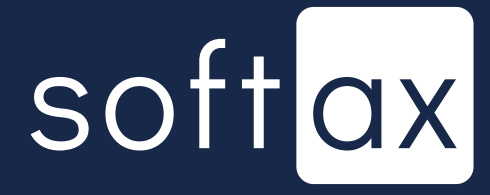

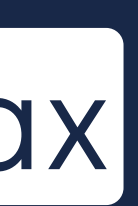

# Dostęp do stanu konta bez logowania

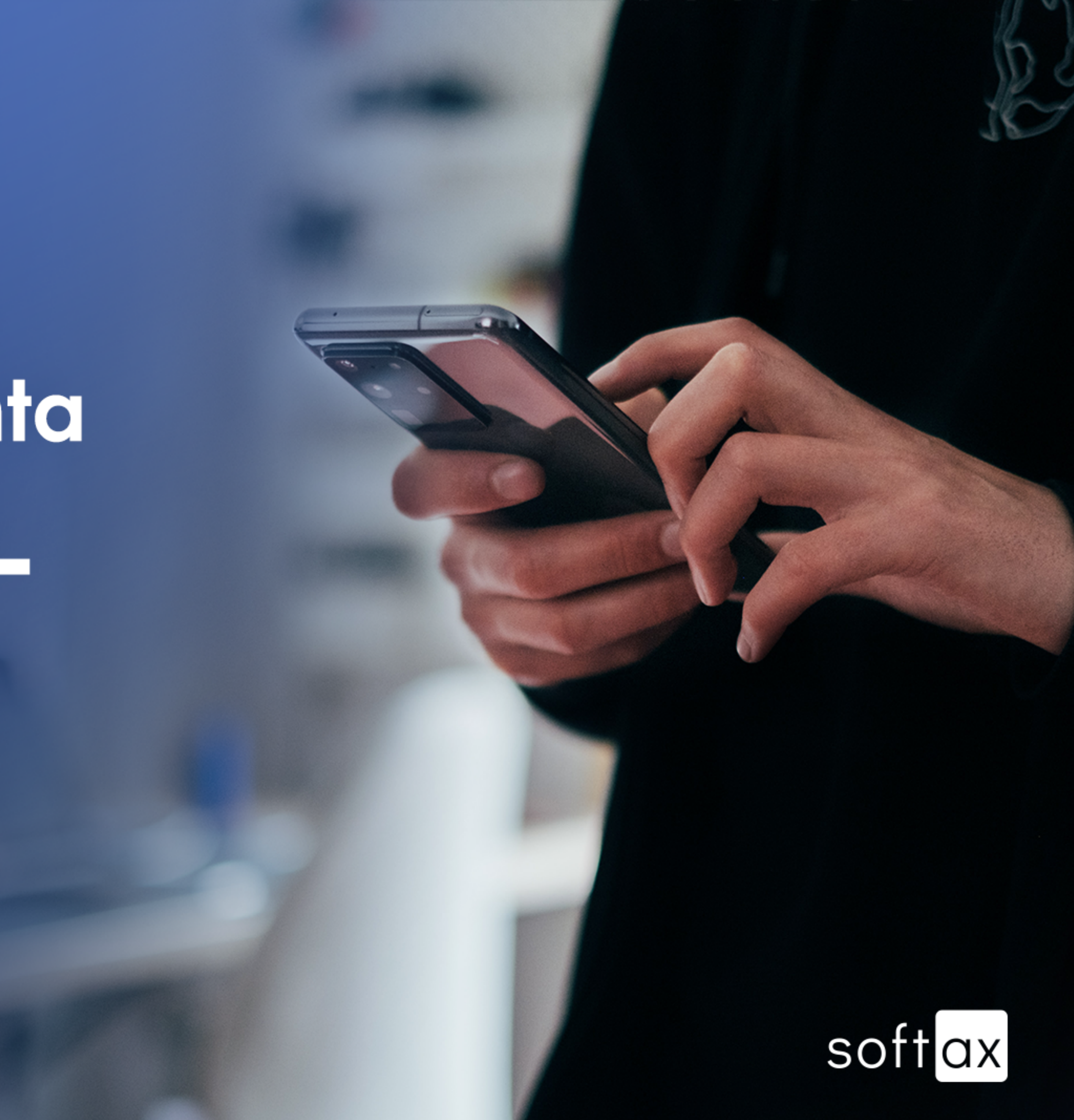

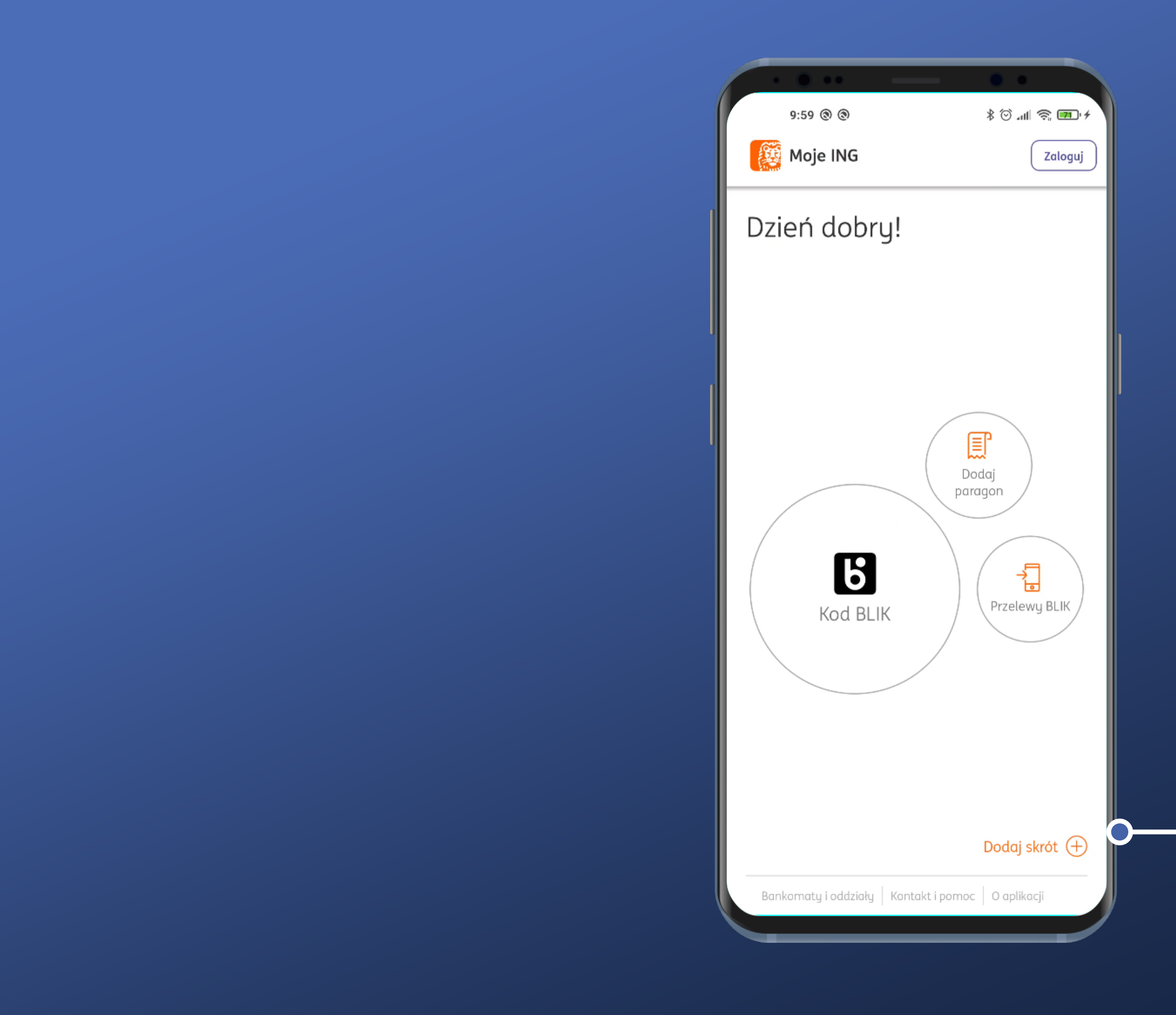

Nie widać wprost informacji o tym, że można zobaczyć podgląd salda, ale jest opcja Dodaj skrót. Sprawdźmy tam.

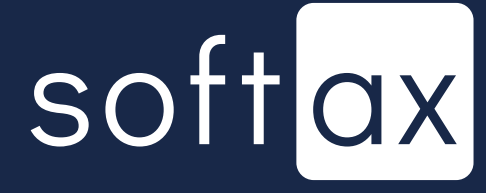

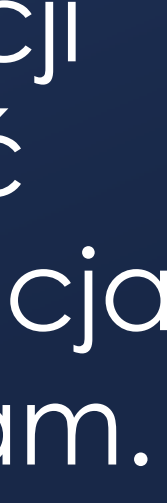

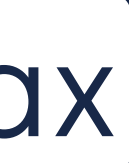

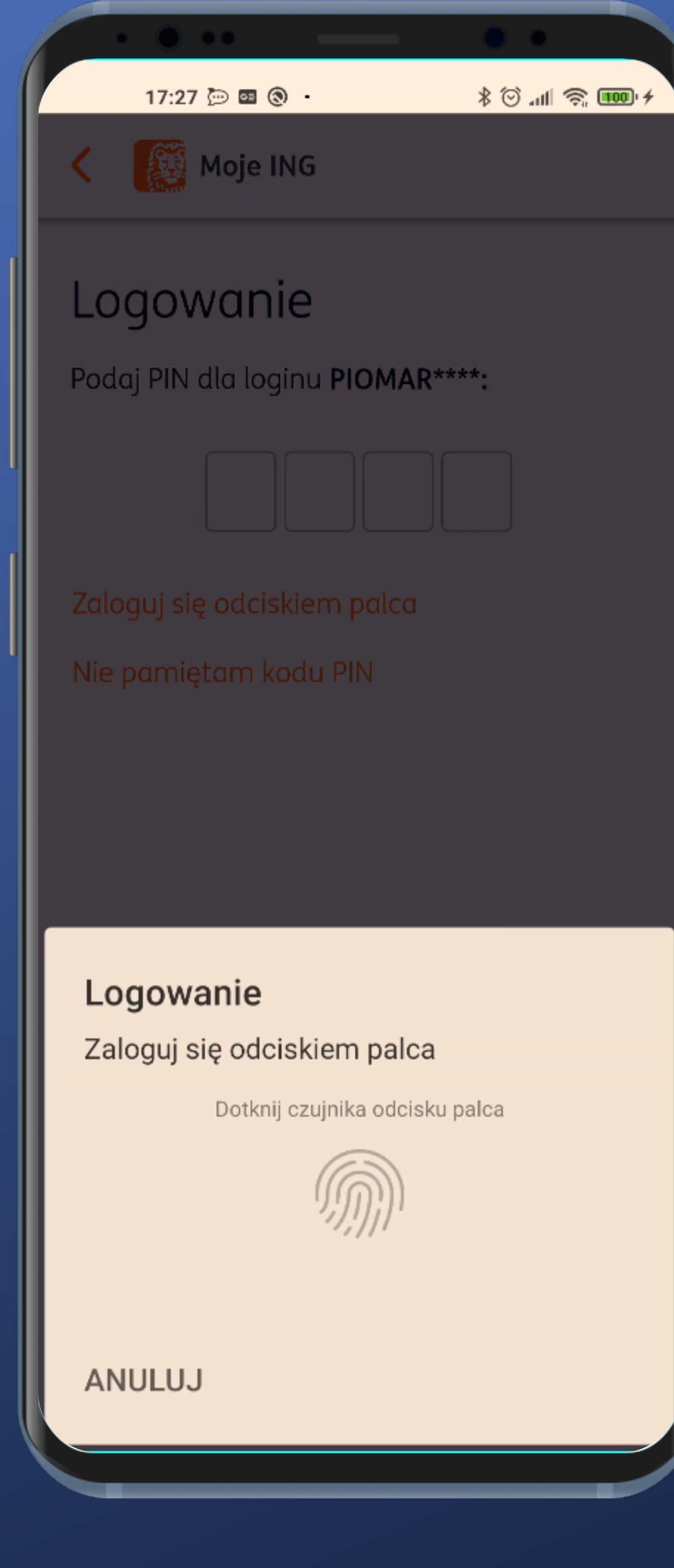

## Konieczne jest zalogowanie. Ok.

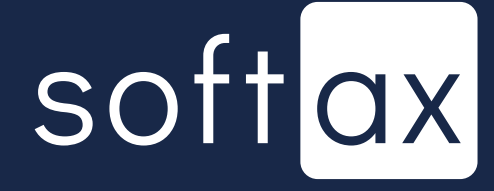

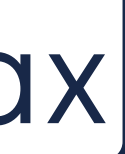

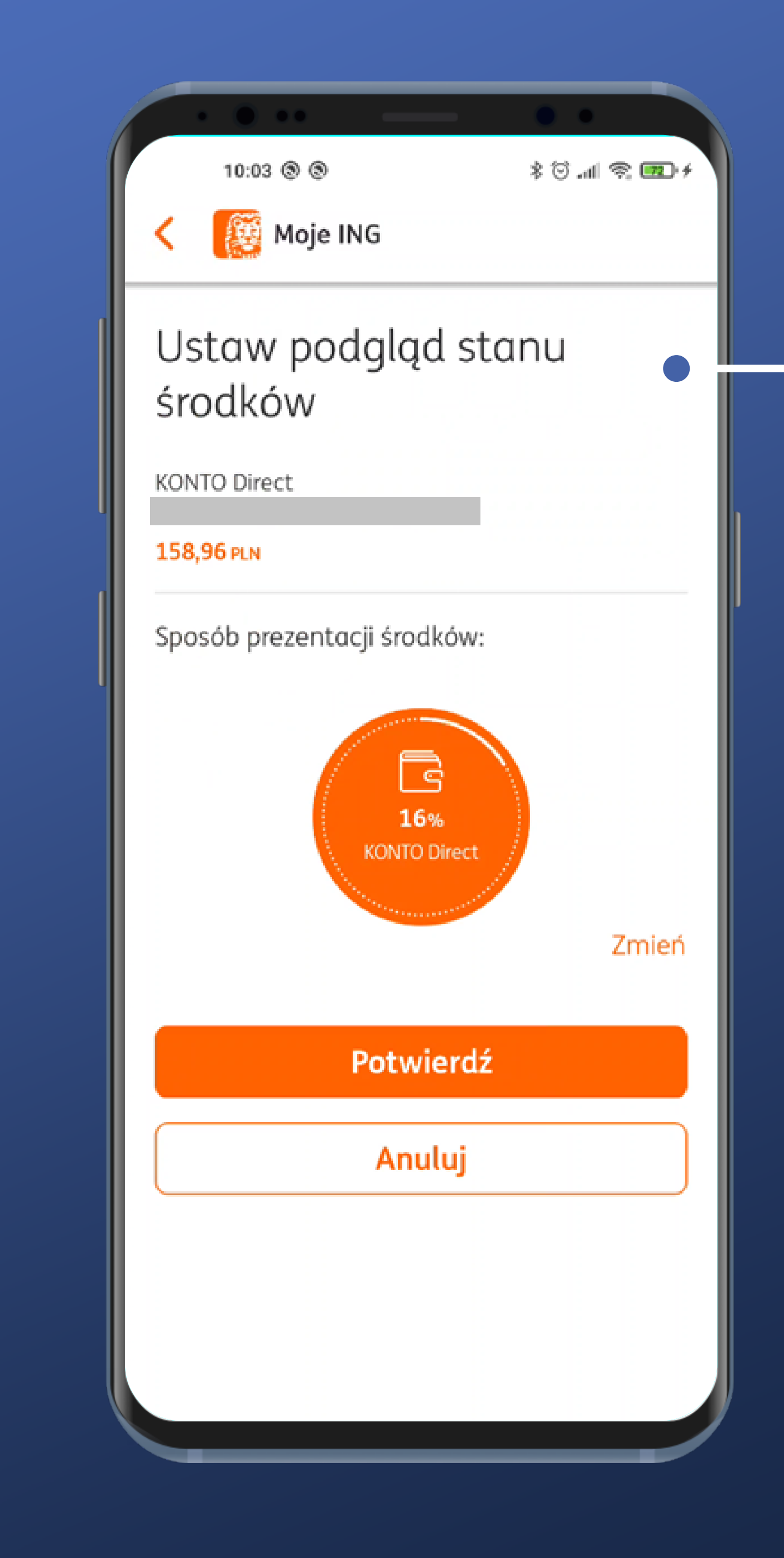

## \_Tutaj już wiadomo, o co chodzi.

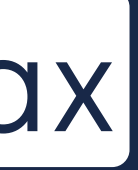

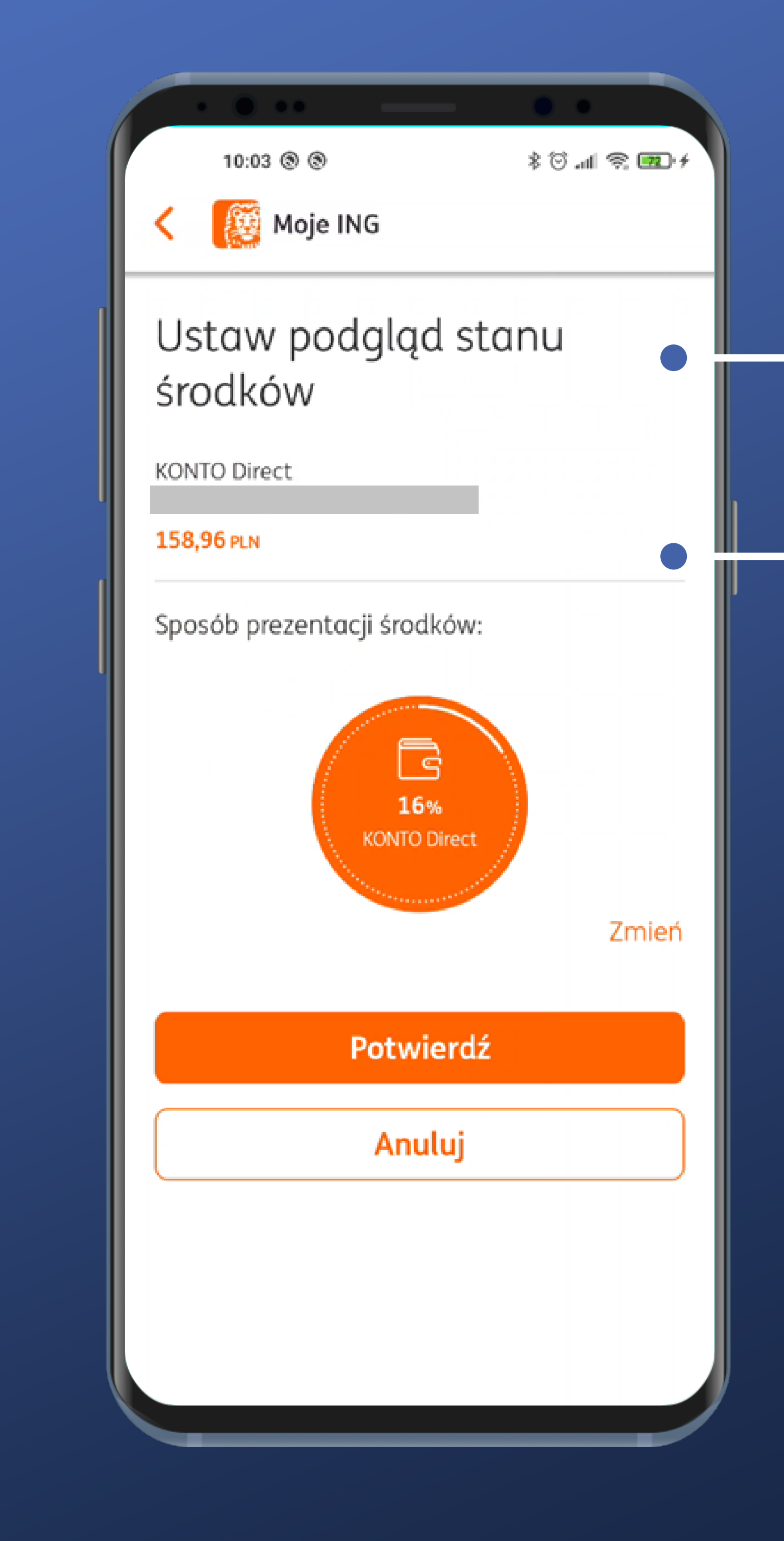

## Tutaj już wiadomo, o co chodzi.

Wiadomo, o jaki rachunek chodzi. Bardzo dobrze.

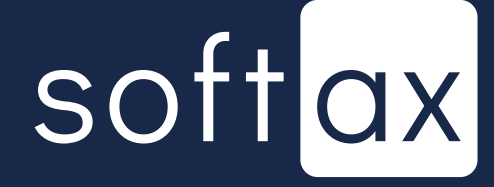

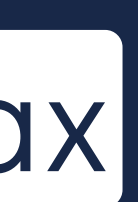

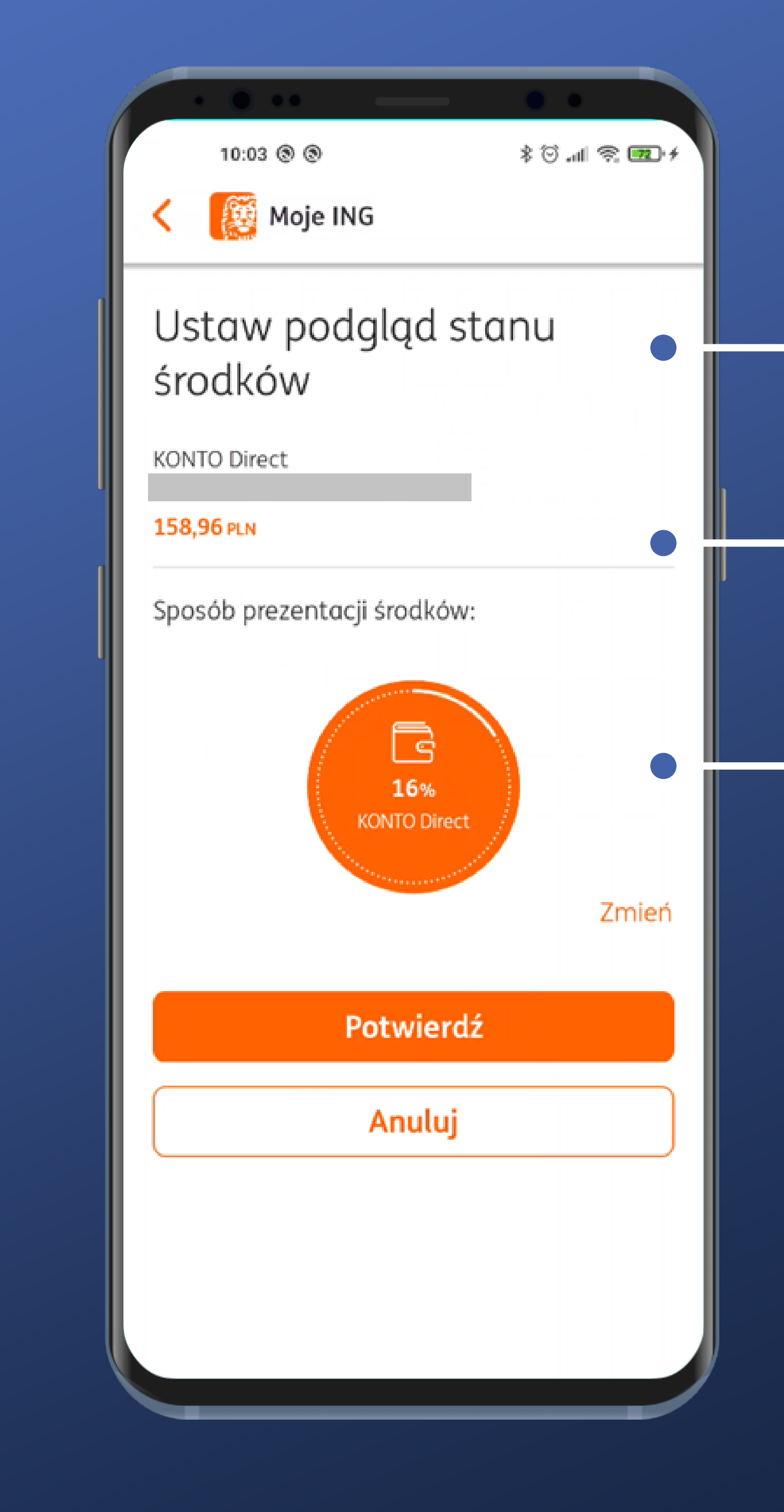

Tutaj już wiadomo, o co chodzi.

Wiadomo, o jaki rachunek chodzi. Bardzo dobrze.

Widać, jak to będzie prezentowane. Słusznie.

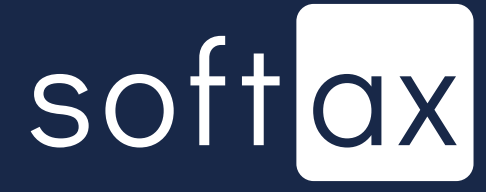

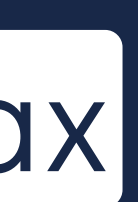

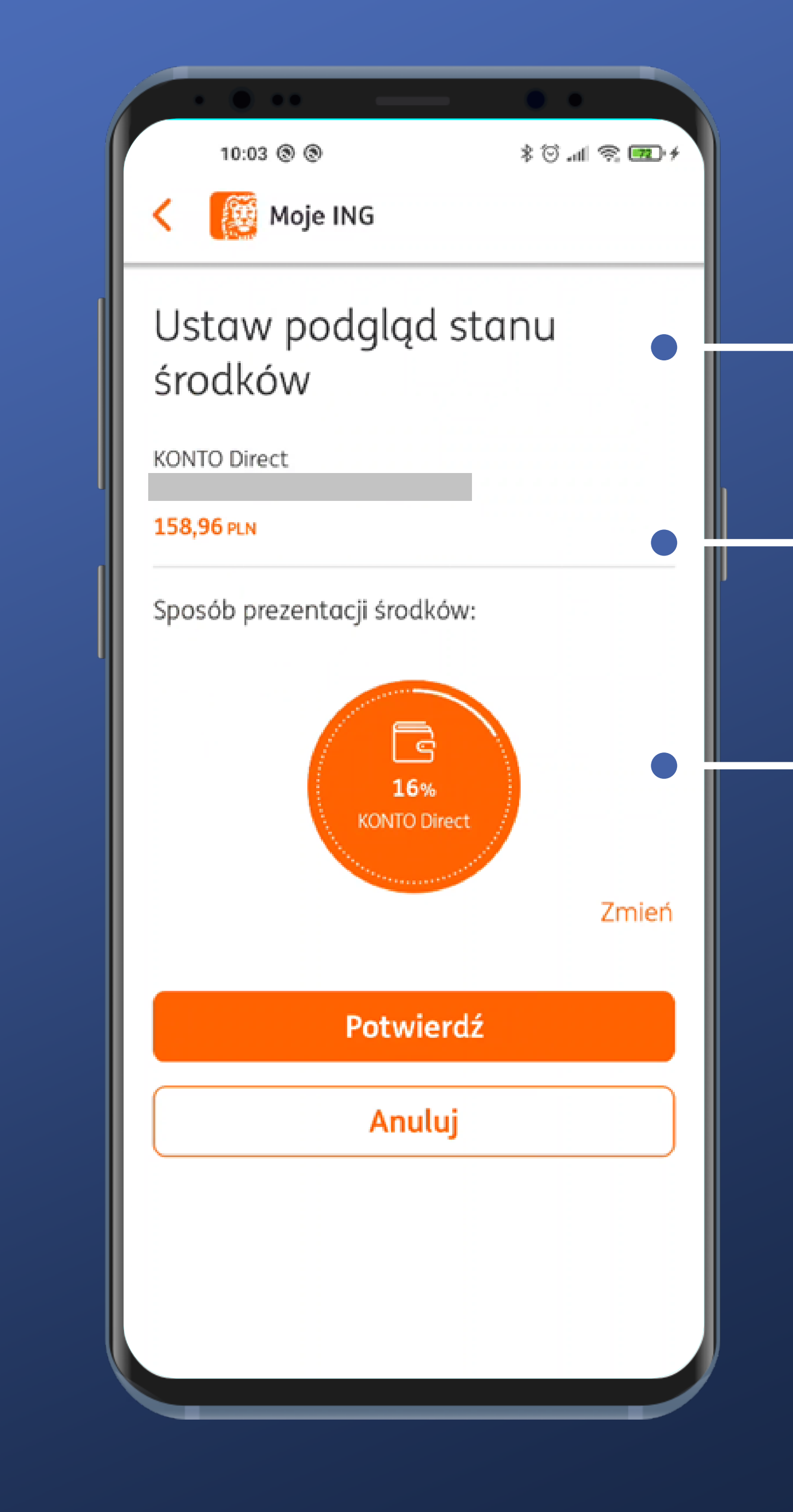

Tutaj już wiadomo, o co chodzi.

Wiadomo, o jaki rachunek chodzi. Bardzo dobrze.

Widać, jak to będzie prezentowane. Słusznie.

Można zmienić sposób prezentacji. Sprawdźmy to.

![](_page_42_Picture_5.jpeg)

![](_page_42_Picture_6.jpeg)

![](_page_43_Picture_0.jpeg)

|                                  | * 🗇 📶 🕾 📼 +      |
|----------------------------------|------------------|
| ING                              |                  |
| odgląd sta                       | nu               |
| tacji środków:                   |                  |
| a kwota                          |                  |
| procentowa                       |                  |
| 16%<br>KONTO Direct              |                  |
|                                  | PLN              |
| num możesz ustav<br>inną dowolną | vić kwotę swojej |
| artość minimalno                 | a (opcjonalnie)  |
| Potwierdź                        |                  |
| ۰                                |                  |
|                                  |                  |

![](_page_43_Picture_3.jpeg)

![](_page_43_Picture_4.jpeg)

![](_page_44_Picture_0.jpeg)

|                                  | • •              |
|----------------------------------|------------------|
|                                  | + 📼 🛜 III. 🛇 \$  |
| ING                              |                  |
| odgląd sta                       | nu               |
| tacji środków:                   |                  |
| a kwota                          |                  |
| procentowa                       |                  |
| 16%<br>KONTO Direct              |                  |
|                                  | PLN              |
| num możesz ustav<br>inną dowolną | vić kwotę swojej |
| artość minimalno                 | ı (opcjonalnie)  |
| Potwierdź                        |                  |
| ۰                                |                  |
|                                  |                  |

## Cały czas jest podgląd.

![](_page_44_Picture_4.jpeg)

![](_page_44_Picture_5.jpeg)

![](_page_44_Picture_6.jpeg)

![](_page_45_Picture_0.jpeg)

|                                  | •            |        |
|----------------------------------|--------------|--------|
|                                  | \$ 🗇 atl 🗟 ( | 72 : 4 |
| e ING                            |              |        |
|                                  |              |        |
| odgląd star                      | nu           |        |
|                                  |              |        |
| tacji środków:                   |              |        |
| a kwota                          |              |        |
| procentowa                       |              |        |
| 16%<br>KONTO Direct              |              |        |
|                                  | Р            | LN     |
| mum możesz ustav<br>inną dowolną | vić kwotę sw | vojej  |
| artość minimalno                 | a (opcjonali | nie)   |
| Potwierdź                        |              |        |
| ۸                                |              |        |
|                                  |              |        |

## Cały czas jest podgląd.

![](_page_45_Picture_4.jpeg)

![](_page_45_Picture_5.jpeg)

![](_page_45_Picture_6.jpeg)

![](_page_46_Picture_0.jpeg)

|                                  | + 📼 🛜 III. 🛇 \$ |
|----------------------------------|-----------------|
| ING                              |                 |
| odgląd star                      | าน              |
| tacji środków:                   |                 |
| a kwota                          |                 |
| procentowa                       | Ľ.              |
| 16%<br>KONTO Direct              |                 |
| 0%):                             |                 |
|                                  | PLN             |
| num możesz ustaw<br>inną dowolną | ić kwotę swojej |
| artość minimalna                 | (opcjonaln'     |
| Potwierdź                        |                 |
| ۰                                |                 |
|                                  |                 |

Cały czas jest podgląd.

To rzadko spotykane. Można konfigurować też wartość minimalną. Zobaczmy.

![](_page_46_Picture_5.jpeg)

| Moje ING                                                                                                  |                                                 |
|----------------------------------------------------------------------------------------------------|-------------------------------------------------|
| Sposób prezentacji śroc                                                                                   | dków:                                           |
| 🔿 🛛 Dostępna kwota                                                                                        |                                                 |
| Wartość procent                                                                                           | owa                                             |
| KOINTO                                                                                                    | Direct                                          |
| Maksimum (100%):                                                                                          |                                                 |
| Maksimum (100%):<br>100,00                                                                                | PLN                                             |
| Maksimum (100%):<br><b>100,00</b><br>Jako maksimum moż<br>wypłaty lub inną dow                            | PLN<br>żesz ustawić kwotę swoje<br>volną        |
| Maksimum (100%):<br>100,00<br>Jako maksimum moż<br>wypłaty lub inną dow<br>Minimum (0%):                  | <b>PLN</b><br>żesz ustawić kwotę swoje<br>volną |
| Maksimum (100%):<br>100,00<br>Jako maksimum mož<br>wypłaty lub inną dov<br>Minimum (0%):<br>50,00         | PLN<br>żesz ustawić kwotę swoje<br>volną<br>PL  |
| Maksimum (100%):<br>100,00<br>Jako maksimum mož<br>wypłaty lub inną dow<br>Minimum (0%):<br>50,00         | PLN<br>Żesz ustawić kwotę swoje<br>volną<br>PL  |
| Maksimum (100%):<br>100,00<br>Jako maksimum mož<br>wypłaty lub inną dov<br>Minimum (0%):<br>50,00<br>Potw | PLN<br>česz ustawić kwotę swoje<br>volną<br>PL  |

Jest jasna informacja. Niemniej ta funkcjonalność przeznaczona jest raczej tylko dla zaawansowanych użytkowników.

![](_page_47_Picture_2.jpeg)

![](_page_47_Picture_3.jpeg)

🔯 Moje I · < Ustaw po środków

> Wybrane konto: KONTO Direct

### 158,96 PLN

Prezentowane da Wartość procento

## Podglą środków

- 🕀 Dodaj koleji
- 🖓 Przejdź do s

| •••                                    | ••             |
|----------------------------------------|----------------|
| 10:05 🛞 🕲                              | 4 📼 🤗 ih. 🖸 \$ |
| 🧕 Moje ING                             |                |
| taw podgląd sta<br>dków                | nu             |
| <b>ane konto:</b><br>O Direct          |                |
| 6 PLN                                  |                |
| <b>ntowane dane:</b><br>ość procentowa |                |
| $\checkmark$                           |                |
| Podgląd stanu T                        | woich          |
| odków został ust                       | awiony         |
| Dodaj kolejny skrót                    |                |
| Przejdź do skrótów                     |                |
|                                        |                |
|                                        |                |
|                                        |                |
|                                        |                |

## Po potwierdzeniu.

![](_page_48_Picture_10.jpeg)

![](_page_49_Picture_0.jpeg)

## Dodana informacja o procentowym stanie -salda rachunku.

![](_page_49_Picture_2.jpeg)

![](_page_49_Picture_3.jpeg)

![](_page_50_Picture_0.jpeg)

## Spróbujemy dodać jeszcze jeden skrót.

## Dodana informacja o procentowym stanie -salda rachunku.

![](_page_50_Picture_3.jpeg)

![](_page_51_Picture_0.jpeg)

Można dodać też dane produktu oszczędnościowego. Spróbujemy to zrobić.

![](_page_51_Picture_3.jpeg)

![](_page_51_Picture_4.jpeg)

![](_page_52_Picture_0.jpeg)

## Oba produkty na ekranie startowym.

![](_page_52_Picture_2.jpeg)

![](_page_52_Picture_3.jpeg)

![](_page_53_Picture_0.jpeg)

Można tutaj jeszcze przytrzymać dany moduł, by wrócić do edycji sposobu prezentacji danego modułu.

![](_page_53_Picture_2.jpeg)

![](_page_53_Picture_3.jpeg)

![](_page_54_Picture_0.jpeg)

## Można też przytrzymując przesunąć na inne miejsce.

![](_page_54_Picture_2.jpeg)

![](_page_54_Picture_3.jpeg)

![](_page_55_Picture_0.jpeg)

Docelowy wygląd. Konfiguracja prezentacji okazuje się bardzo rozbudowana.

![](_page_55_Picture_2.jpeg)

![](_page_55_Picture_3.jpeg)

![](_page_56_Picture_0.jpeg)

Docelowy wygląd. Konfiguracja prezentacji okazuje się bardzo rozbudowana.

![](_page_56_Picture_2.jpeg)

![](_page_56_Picture_3.jpeg)

![](_page_56_Picture_4.jpeg)

![](_page_57_Picture_0.jpeg)

Docelowy wygląd. Konfiguracja prezentacji okazuje się bardzo rozbudowana.

Co ciekawe, nie ma możliwości zarządzania prezentacją tych danych z Ustawień po zalogowaniu. Jedyna możliwość do bezpośrednia interakcja z danymi na tym ekranie.

![](_page_57_Picture_3.jpeg)

![](_page_57_Picture_4.jpeg)

# Podsumowanie

![](_page_58_Picture_1.jpeg)

![](_page_58_Picture_2.jpeg)

![](_page_59_Picture_0.jpeg)

![](_page_59_Picture_1.jpeg)

Przejście do logowania wymaga tapnięcia odpowiedniej opcji. Klawiatura dla PIN niestety jest systemowa.

## Stan kont prezentowany jest od razu.

![](_page_59_Picture_4.jpeg)

![](_page_59_Picture_5.jpeg)

![](_page_59_Picture_8.jpeg)